# 生産進捗管理システムYokaKitの使い方

#### 【お問い合わせ先】

福岡県工業技術センター機械電子研究所 電子技術課(IoT担当) 電話: 093-691-0260(代表) E-mail:iot@fitc.pref.fukuoka.jp

# YokaKitの入手方法(1/2)

#### 福岡県工業技術センターのWebサイトより入手

• 福岡県工業技術センター: <u>https://www.fitc.pref.fukuoka.jp/</u>

| ● 最新取り組み事例                                                         | ◎ 一覧を見る       |
|--------------------------------------------------------------------|---------------|
| ① loT導入支援キット<br>ダウンロードページをクリック<br>マン                               |               |
| <u>IoT導入支援キットダウン 工業技術センター動画見学 ユネクトグループ 実用化事例の紹介<br/>ロードページ サイト</u> | <u>最新導入機器</u> |

• IoT導入支援キットダウンロードページ

https://www.fitc.pref.fukuoka.jp/case-study/iot.php

| 外部システムとの連携                        |                                |
|-----------------------------------|--------------------------------|
| 既存システムや自社開発のシステムをMQTTやwebAPIで     | 連携できます。連携した外部システムを紹介します(随時更新)。 |
| <u>外部システムのダウンロードページ(YokaKit等)</u> | ② 外部システムのダウンロードページをクリック        |

# YokaKitの入手方法(2/2)

外部システムのダウンロードページ

https://www.fitc.pref.fukuoka.jp/case-study/iot/iot\_renkei\_system/index.php

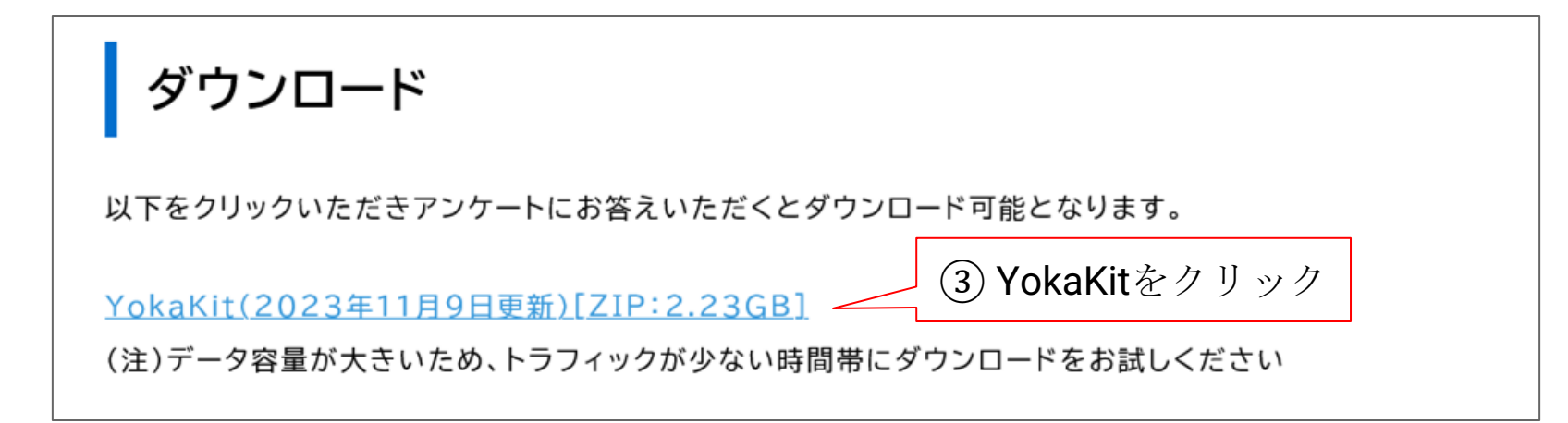

Yokakitアンケート / ④ アンケートに回答しダウンロード → 完了 (2025/01/16時点 YOKAKIT1.1.5.zip)

Yokakitアンケート 以下のアンケートにお答えいただくと、Yokakitのダウンロードが可能となります。

地域\_\_必須

- 〇 福岡県内
- 〇 県外

## YokaKitのイメージ作成

### YokaKitはラズベリーパイ用のイメージとして配布

- YokaKitの動作に必要なもの
  - <u>ラズベリーパイ 4 Model B (2GB/4GB/8GB)</u>
  - <u>32GBマイクロSDカード</u>
  - 5V3A電源ケーブル
  - <u>マイクロHDMIケーブル</u>
- イメージ作成に必要なソフトウェア (Windows 10 / Windows 11)
  - balenaEtcher : <u>https://etcher.balena.io/</u>

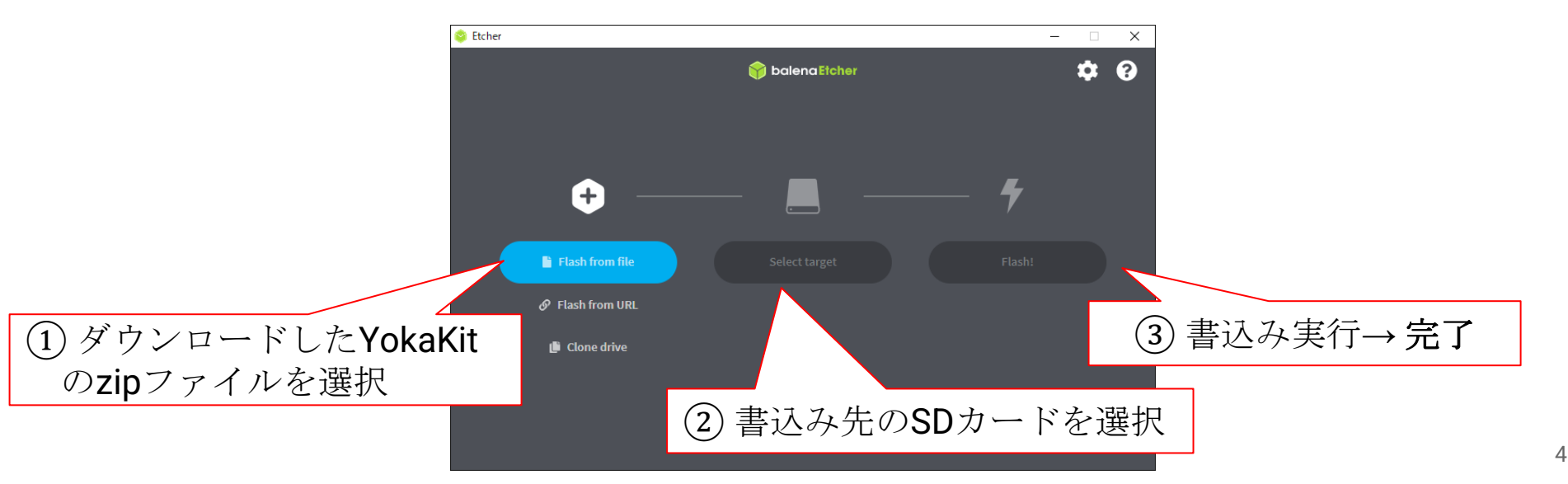

ラズベリーパイの初期設定(1/2)

#### ストレージのパーティションサイズを拡大

① ラズベリーパイにSDカードを挿入する

② ラズベリーパイとモニターを接続する

③ 電源ケーブルをラズベリーパイに挿入する → デスクトップ画面表示

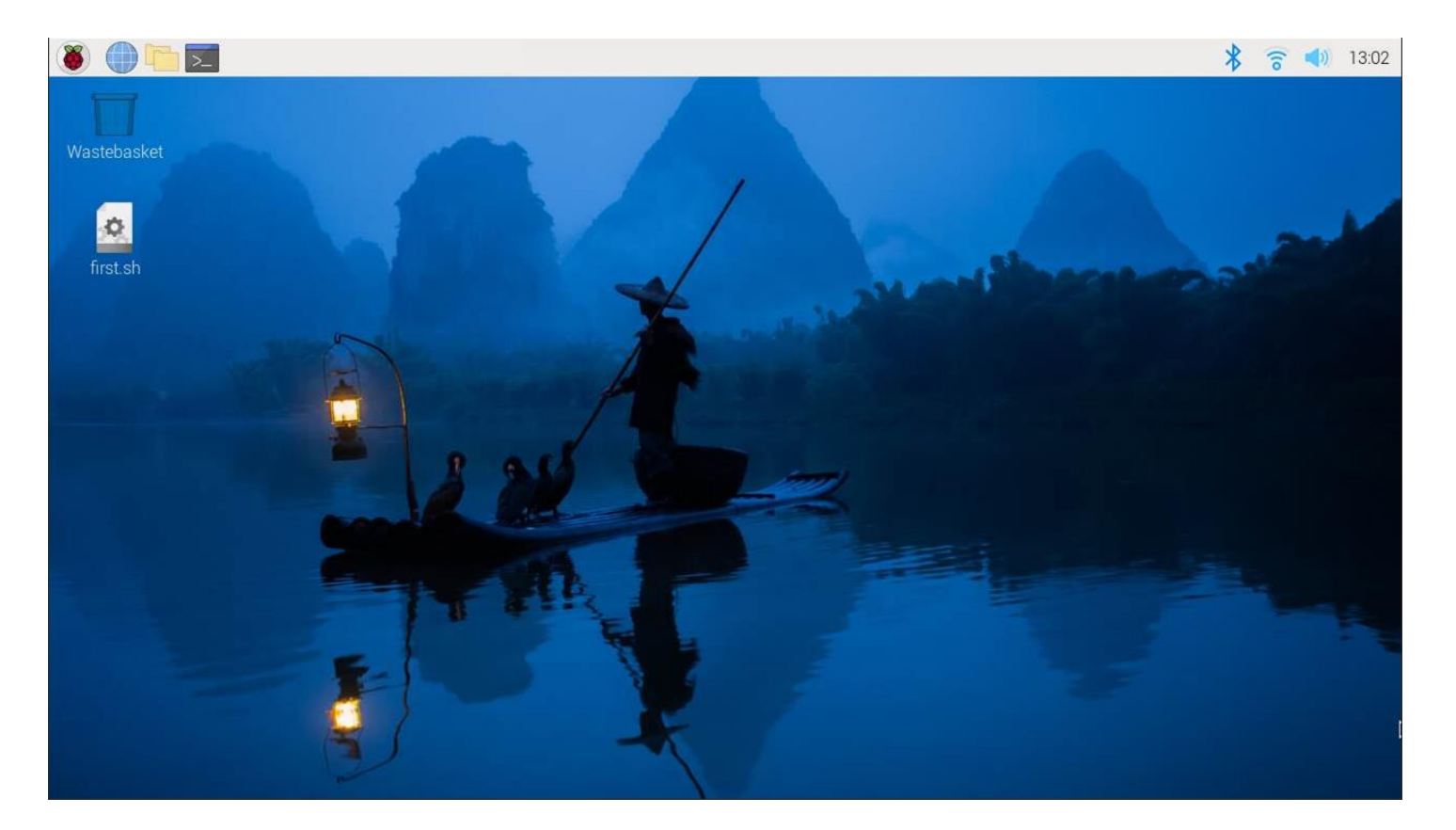

ラズベリーパイの初期設定(2/2)

④ first.shをダブルクリック

⑤ 実行をクリック → **完了** 

## 自動的に再起動が実行される

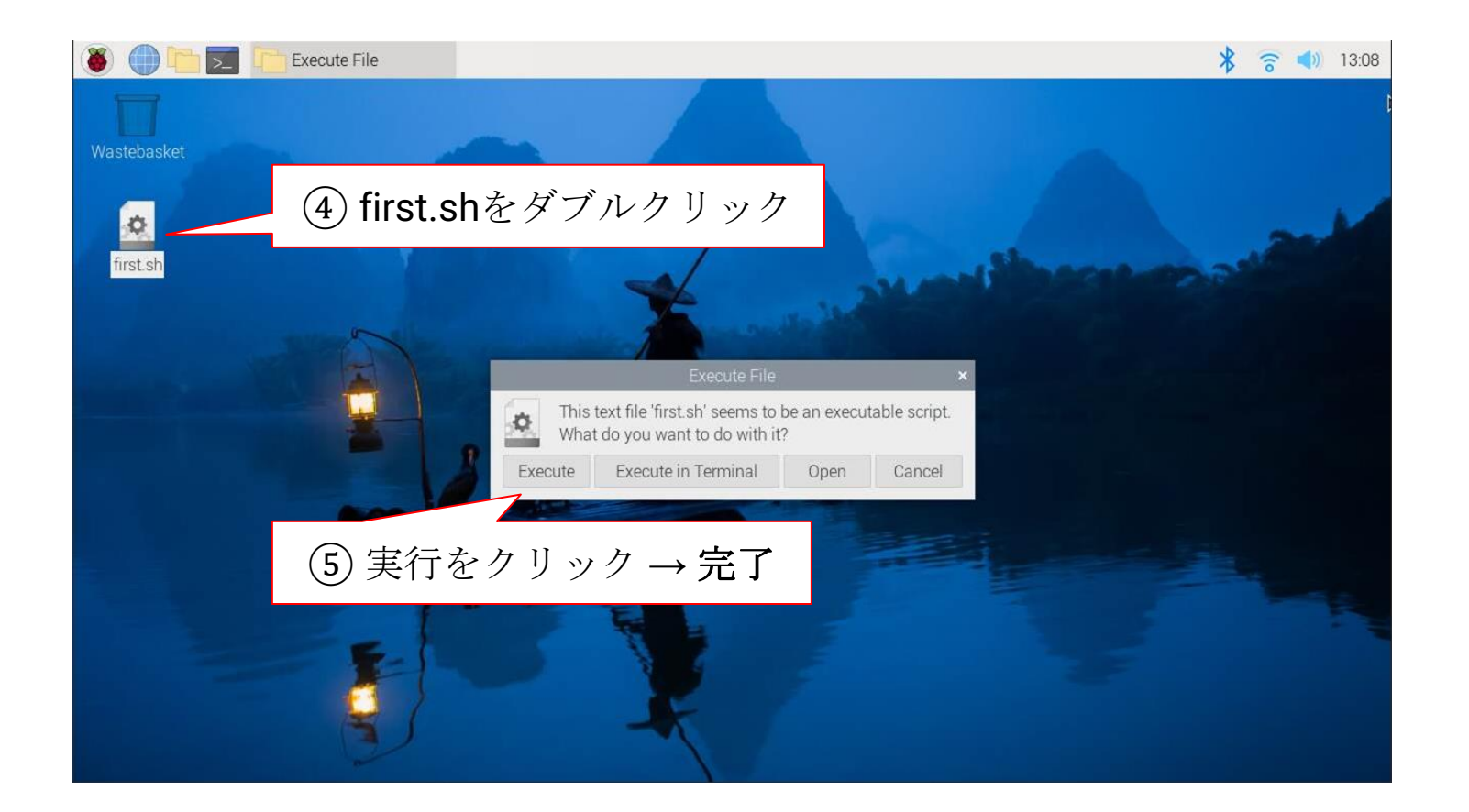

インターネットへの接続

有線接続の場合

• LANケーブルをラズベリーパイに挿入する

#### 無線接続の場合

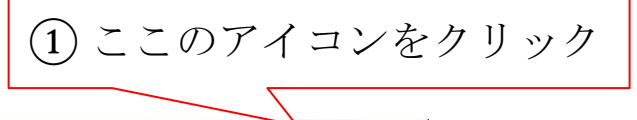

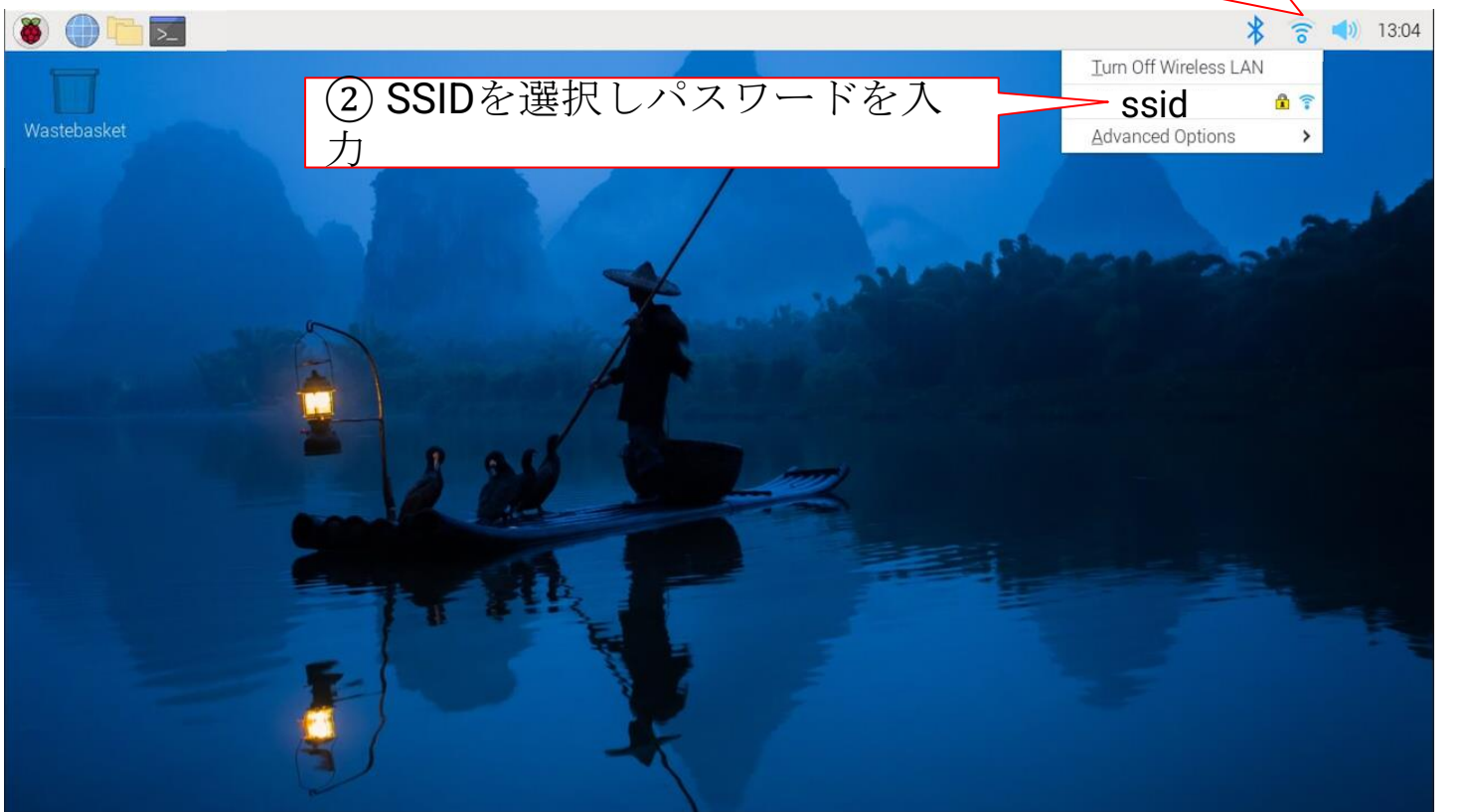

# IPアドレスの設定(1/3)

#### YokaKitのIPアドレスを設定 (IPアドレスの固定)

① アイコンをクリックする

② 高度なオプションを選択する

③ 接続の編集をクリック する

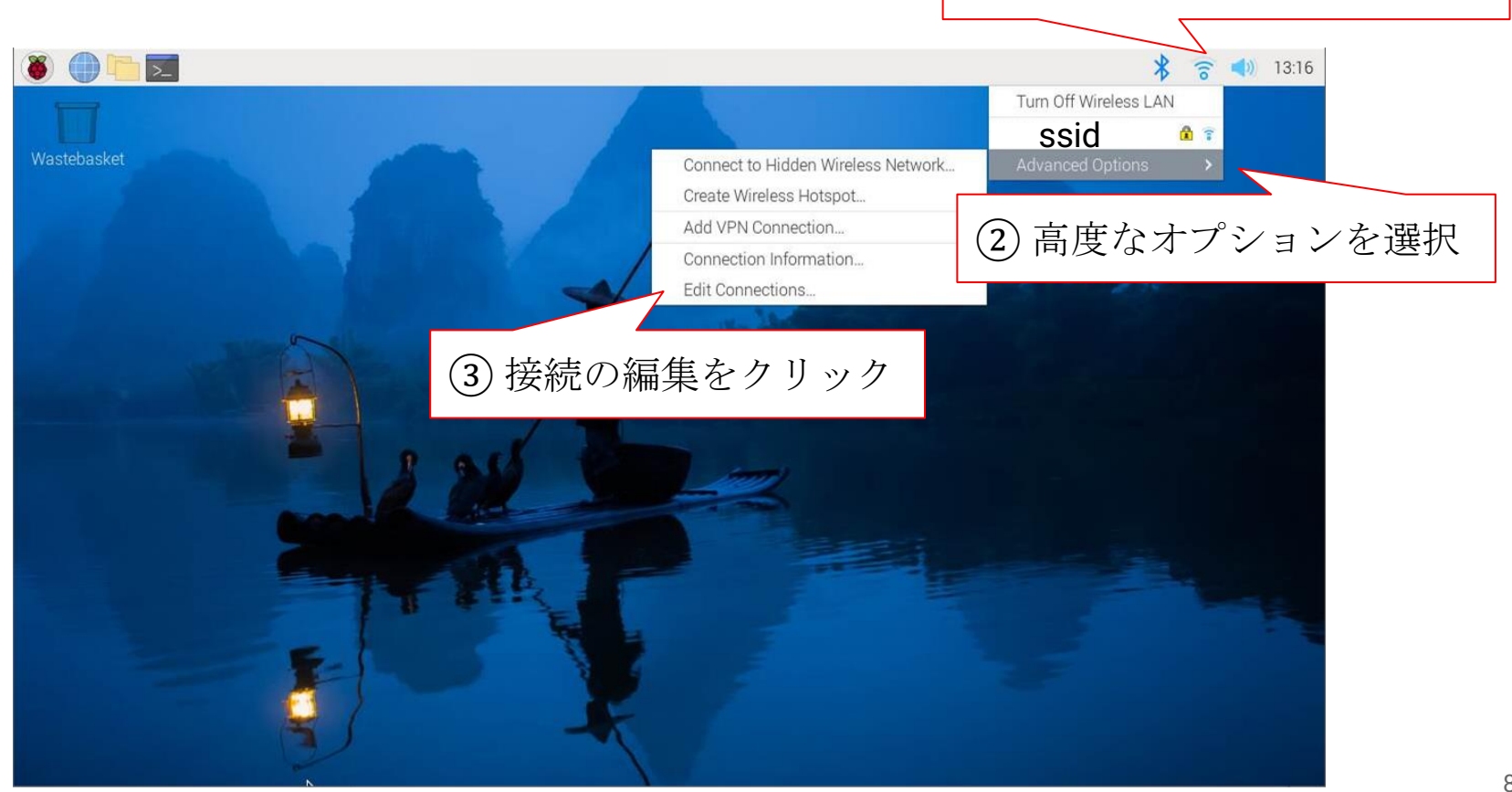

(1) ここのアイコンをクリック

# IPアドレスの設定(2/3)

④ Ethernetを選択する (有線の場合) / Wirelessを選択する (無線の場合)
 ⑤ 設定ボタンをクリックする

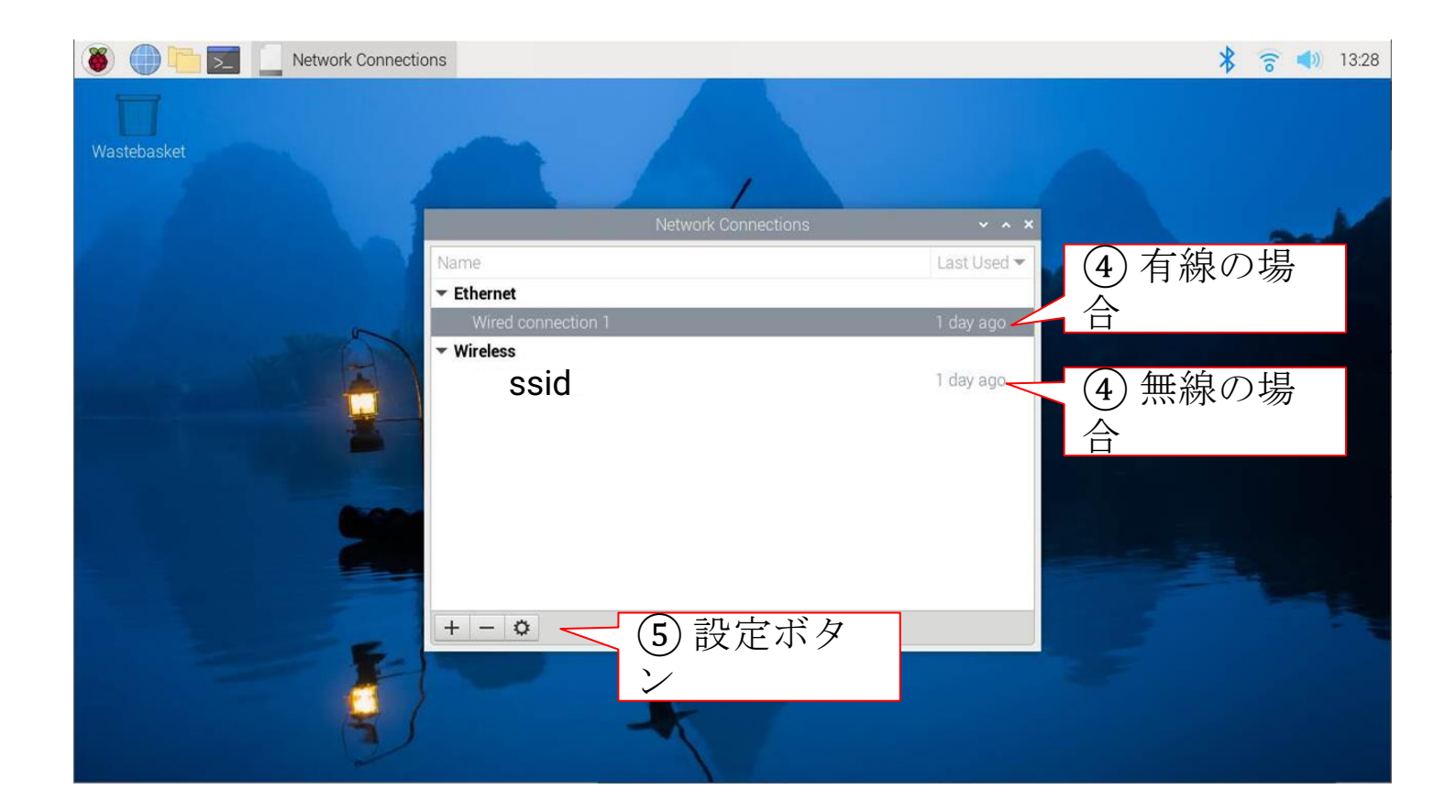

# IPアドレスの設定(3/3)

- ⑥ IPv4 設定タブを選択する
- ⑦ Methodを手動 (Manual) にする
- ⑧追加ボタンをクリックして静的アドレスを登録する
- ⑨ DNS サーバーを追加する

⑩ 保存ボタンをクリックする → 完了

| 🛞 🍈 🛅 📃 Networ | k Connections 📃 Editing                                      | Wired connect.            |                        |               | ∦ 🛜 📣 13:3                         | 4            |
|----------------|--------------------------------------------------------------|---------------------------|------------------------|---------------|------------------------------------|--------------|
| Wastebasket    | Connection name Wired                                        | Editing Wired             | connection 1           | 6 IPv4        | 1 設定タブ                             |              |
|                | General Ethernet<br>Method Manual                            | 802.1X Security DO        | CB Proxy IPv4 Settings | IPv6 Settings | ⑦ 手動 (Ma                           | inual)       |
|                | Addresses<br>Address<br>192.168.0.10                         | Netmask<br>24             | Gateway<br>192.168.0.1 | Add           | <ul><li>⑧ 追加ボタ</li><li>ン</li></ul> |              |
|                | ご目身の環<br>DNS servers 192<br>Search domains<br>DHCP client ID | 境に合わせて<br>.168.0.1        | 「設定してくださ               |               | ⑨ DNSサー                            | - ノベー-<br>** |
|                | Require IPv4 addre                                           | ssing for this connection | to complete<br>Cano    | Routes        | 10保存                               |              |

# YokaKitの初期設定(1/4)

### YokaKitの初期設定を行う

① フォルダアイコンをクリックする

② /var/www/html/yokakit\_dev ディレクトリに移動する

③ .envファイルをダブルクリックする

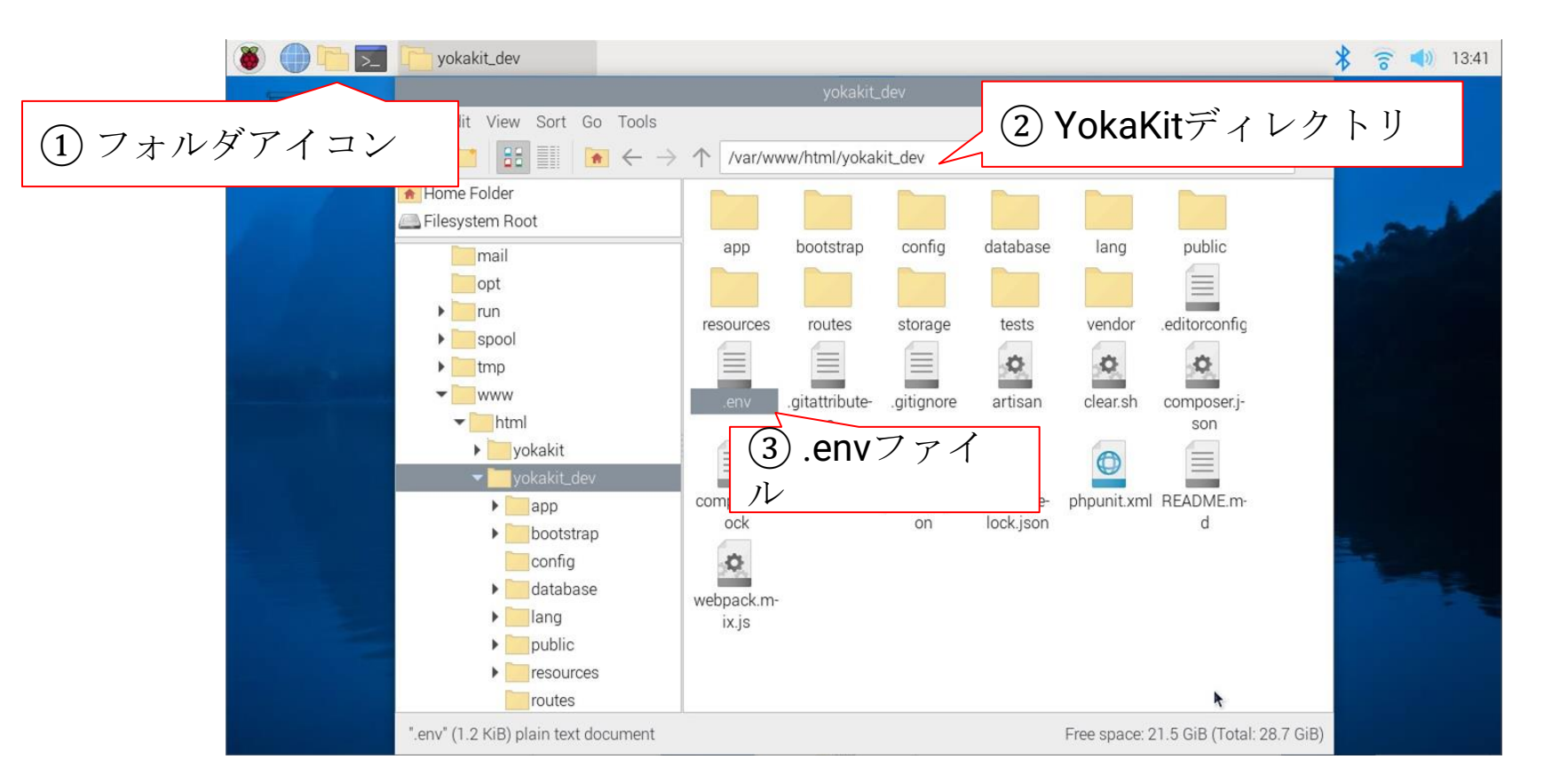

# YokaKitの初期設定(2/4)

#### ④ APP\_HOST=にYokaKitのIPアドレスを記入する

設定例:APP\_HOST=192.168.0.10

⑤ テキストエディターを保存して閉じる (File > Save & File > Exit)

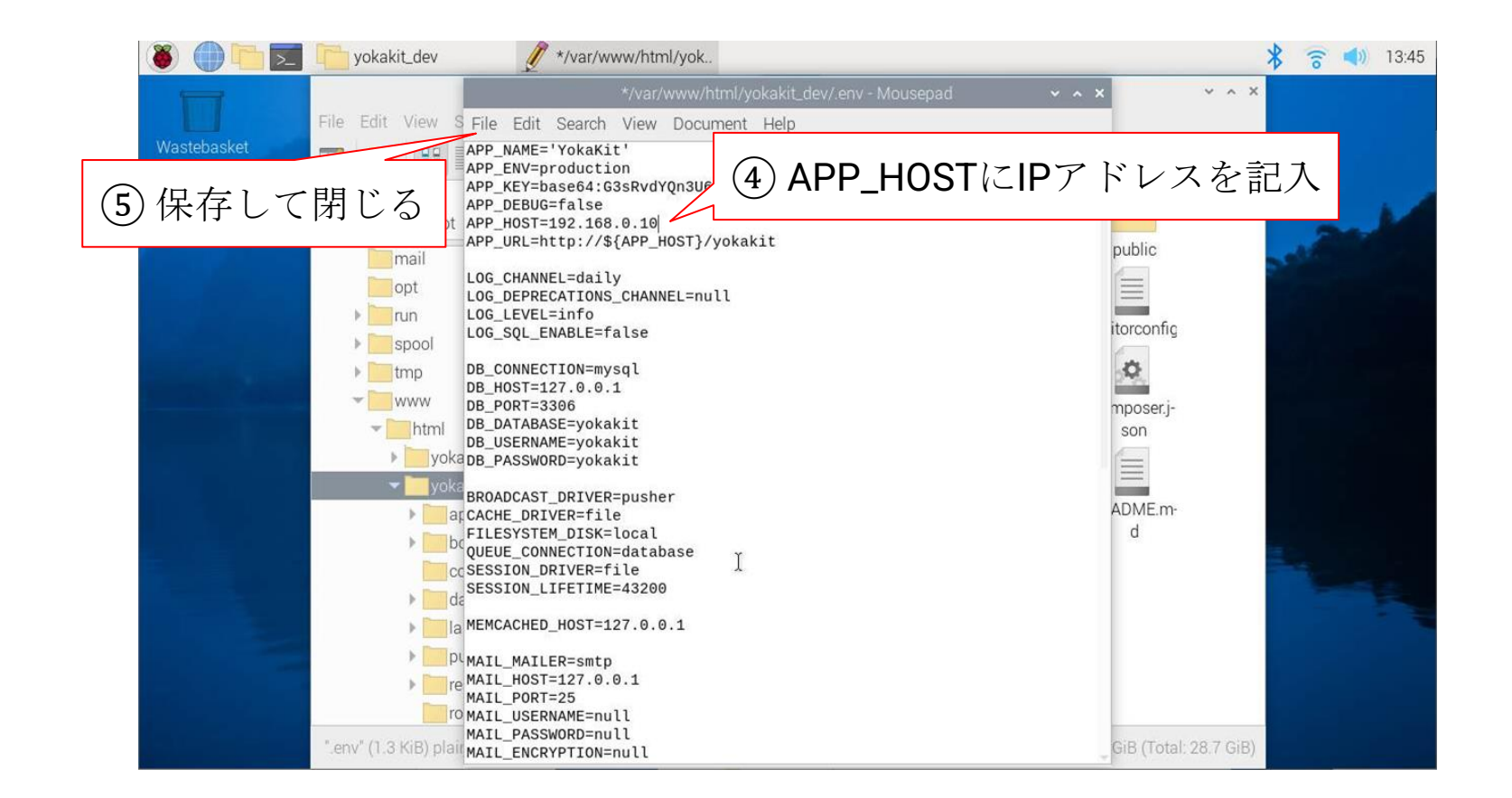

# YokaKitの初期設定(3/4)

# ⑥ ラズベリーアイコンをクリックする⑦ シャットダウンをクリックする

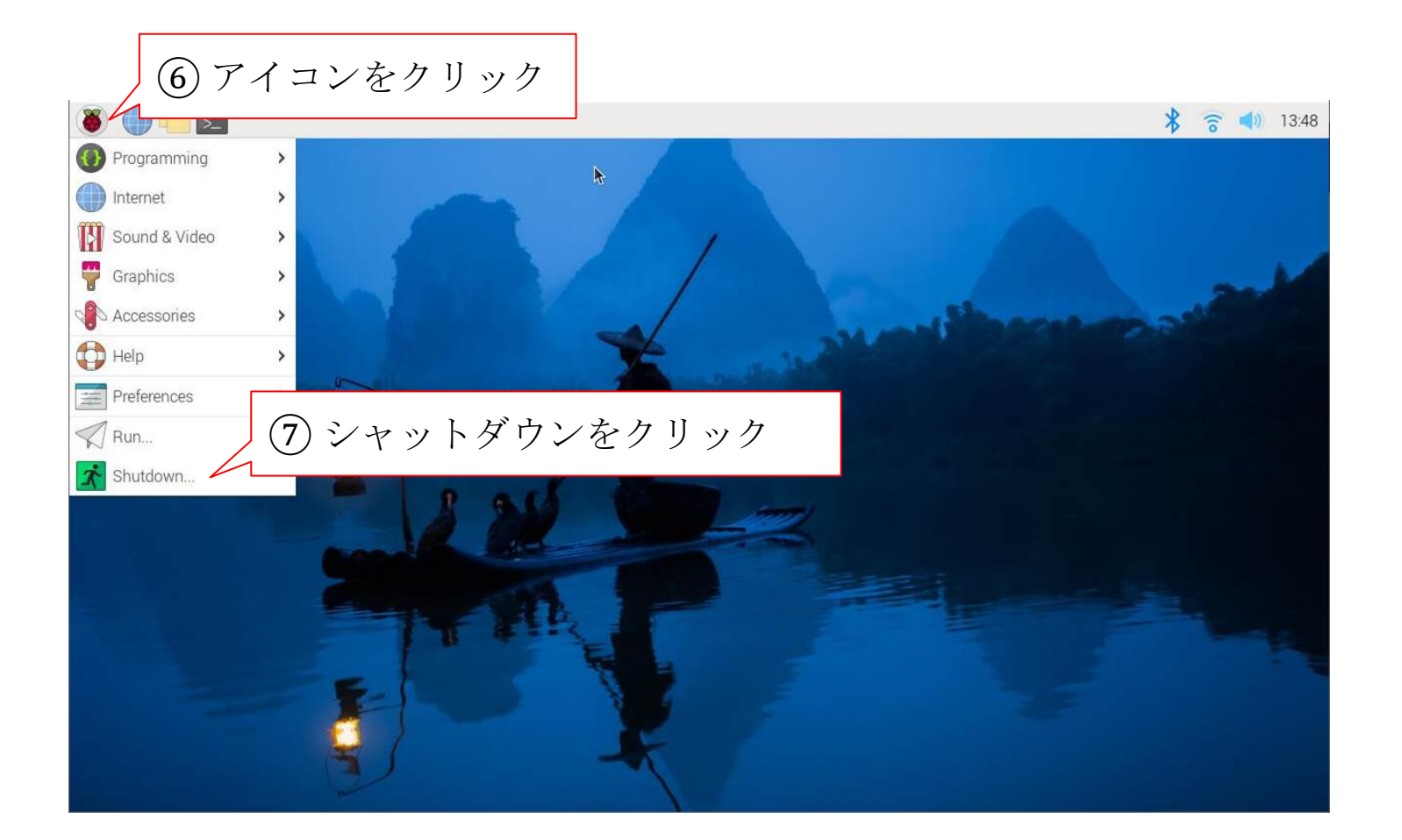

# YokaKitの初期設定(4/4)

#### ⑧ 再起動をクリックする → 完了

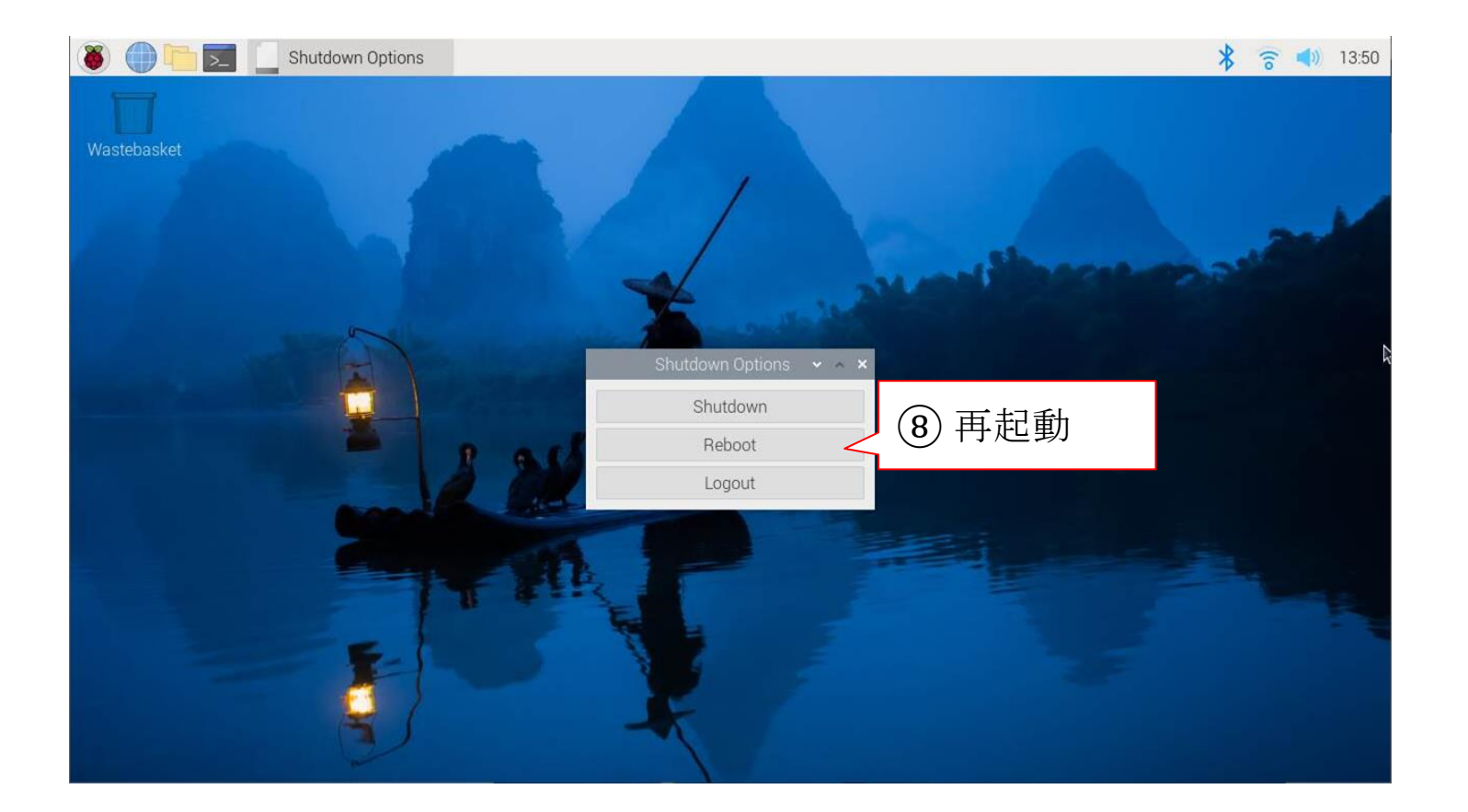

# YokaKitの画面表示とログイン(1/3)

#### YokaKitの画面にアクセスしてログイン画面を表示

- Webブラウザ (Google Chrome 等) を使用する
- URL: http://(設定したIPアドレス)/yokakit/ をWebブラウザに入力する
  - 例:<u>http://192.168.0.10/yokakit/</u>

| Y YokaKit               |  |
|-------------------------|--|
| ログインしてセッションを開始する        |  |
| メールアドレス                 |  |
| パスワード                   |  |
| バスワードを記憶す<br>うログイン<br>る |  |
| パスワードを忘れた<br>アカウントを登録する |  |
|                         |  |
|                         |  |
| ログイン画面                  |  |

YokaKitの画面表示とログイン(2/3)

#### メールアドレスとパスワードを入力しログイン

- 初期メールアドレス: admin@yokakit.com
- 初期パスワード: password

| V VokaKit                     |         |
|-------------------------------|---------|
| ログインしてセッションを開始する              | メールアドレス |
| メールアドレス   パスワード               | パスワード   |
| パスワードを記憶す → <b>)ログイン</b><br>る |         |
| パスワードを忘れた<br>アカウントを登録する       | ログインボタン |
|                               |         |

# YokaKitの画面表示とログイン(3/3)

#### ログインに成功するとホーム画面が表示される

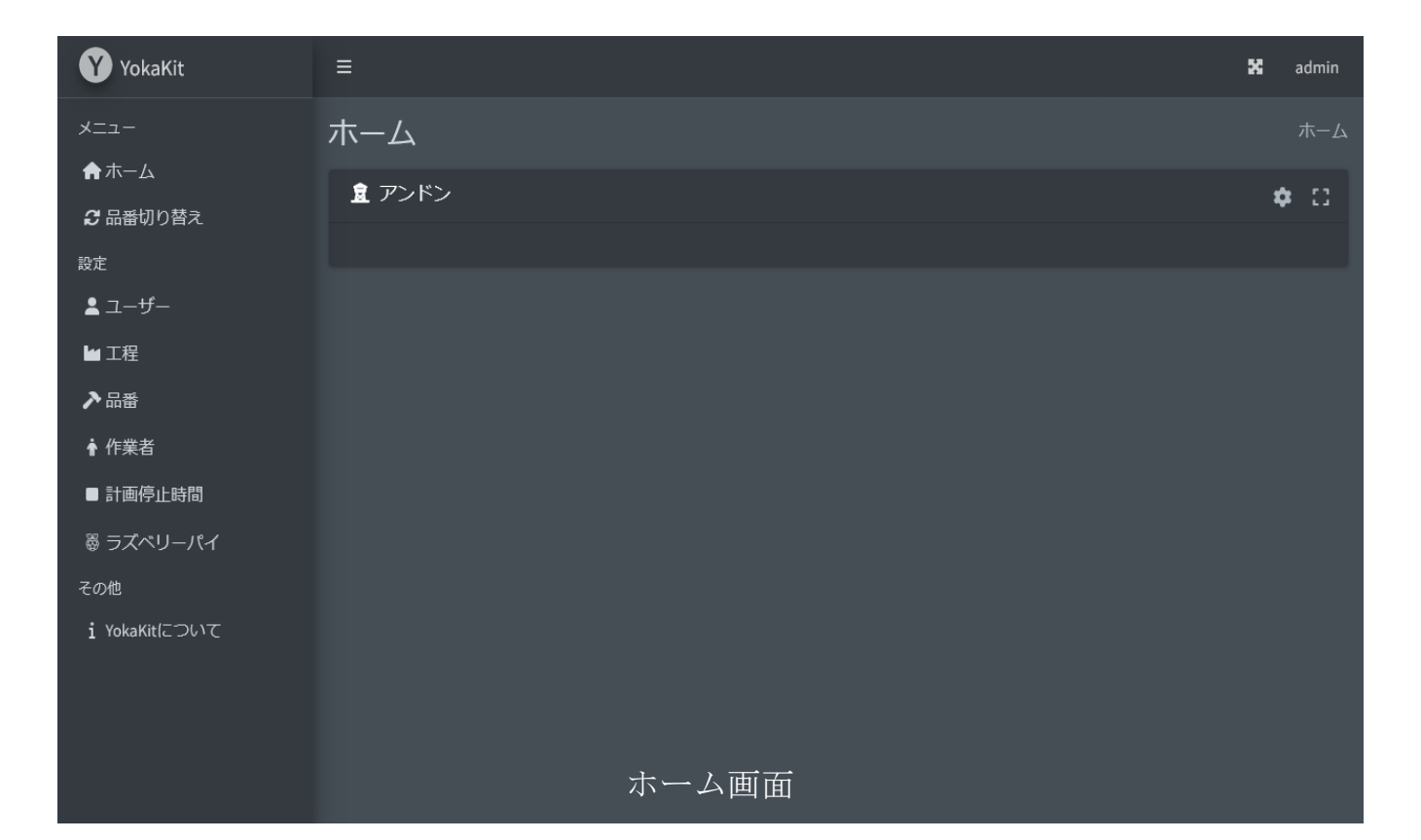

## プロフィール設定変更(1/2)

#### 必要に応じてプロフィール設定を変更する

① adminをクリックする

②プロフィールをクリックする

|               |      |             | (1) | クリック                   |       |
|---------------|------|-------------|-----|------------------------|-------|
| Y YokaKit     | ≡    |             |     |                        | admin |
| -ב <b>_</b> × | ホーム  |             |     | בסל 🛓                  | ール    |
| <b>☆</b> ホーム  | デンドン | ② プロフィールをク! | リック | <b>י</b> עלים <b>ש</b> | うト    |
| 2 品番切り替え      |      |             |     |                        | -     |
| 設定            |      |             |     |                        | _     |
| <b>≗</b> ユーザー |      |             |     |                        |       |
| ₩ 工程          |      |             |     |                        |       |
| ▶品番           |      |             |     |                        |       |
| ♠ 作業者         |      |             |     |                        |       |
| ■ 計画停止時間      |      |             |     |                        |       |
| ◎ ラズベリーパイ     |      |             |     |                        |       |
| その他           |      |             |     |                        |       |
| i YokaKitについて |      |             |     |                        |       |
|               |      |             |     |                        |       |
|               |      |             |     |                        |       |
|               |      |             |     |                        |       |

## プロフィール設定変更(2/2)

③ プロフィールを変更する場合は編集ボタンをクリックする
 ④ パスワードを変更する場合は変更ボタンをクリックする

| YokaKit =                              | ≣                          | ×         | admin |
|----------------------------------------|----------------------------|-----------|-------|
| ×=⊐- フ<br>♠ क= /                       | プロフィール                     | ホーム / プロフ | フィール  |
|                                        | 名前<br>admin                |           |       |
| 設定<br>▲ ユーザー                           | 電子メール<br>admin@yokakit.com |           |       |
| <ul> <li>■ 工程</li> <li>▶ 品番</li> </ul> | プロフィール編集 パスワード変更           |           |       |
| ③名前や電子メールを編                            | 集 トークン ④ パスワードを変更          |           |       |
| ◎ ラズベリーパイ<br>その他                       | トークン生成                     |           |       |
| i YokaKitについて                          |                            |           |       |
|                                        |                            |           |       |

# 工程の追加(1/2)

#### 生産進捗を管理したい工程を追加する

① 工程メニューをクリックする

② 工程追加ボタンをクリックする

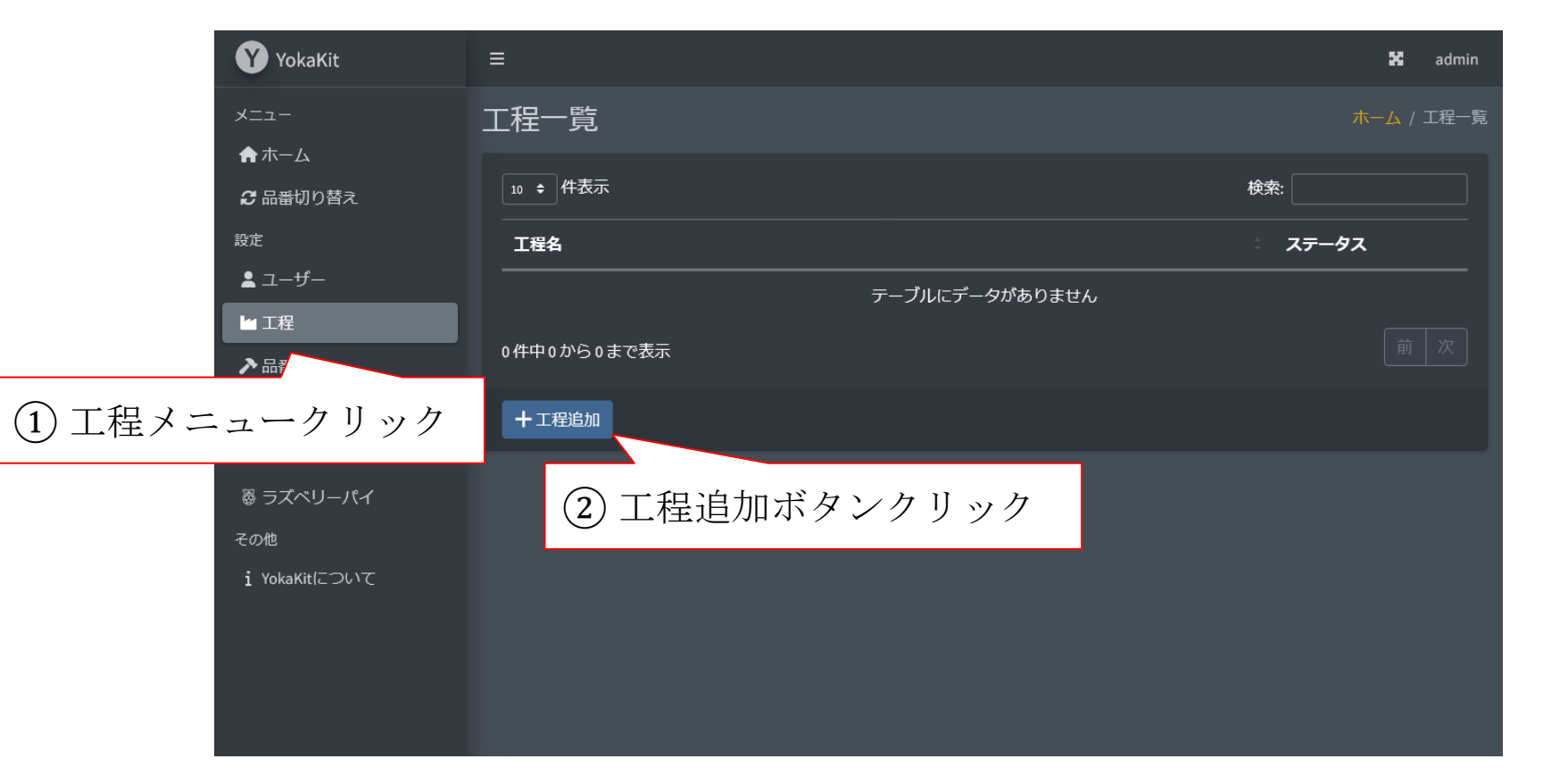

# 工程の追加(2/2)

③ 工程の名称を入力する (例:設備や機械の名称)

④ 登録ボタンをクリックする → 完了

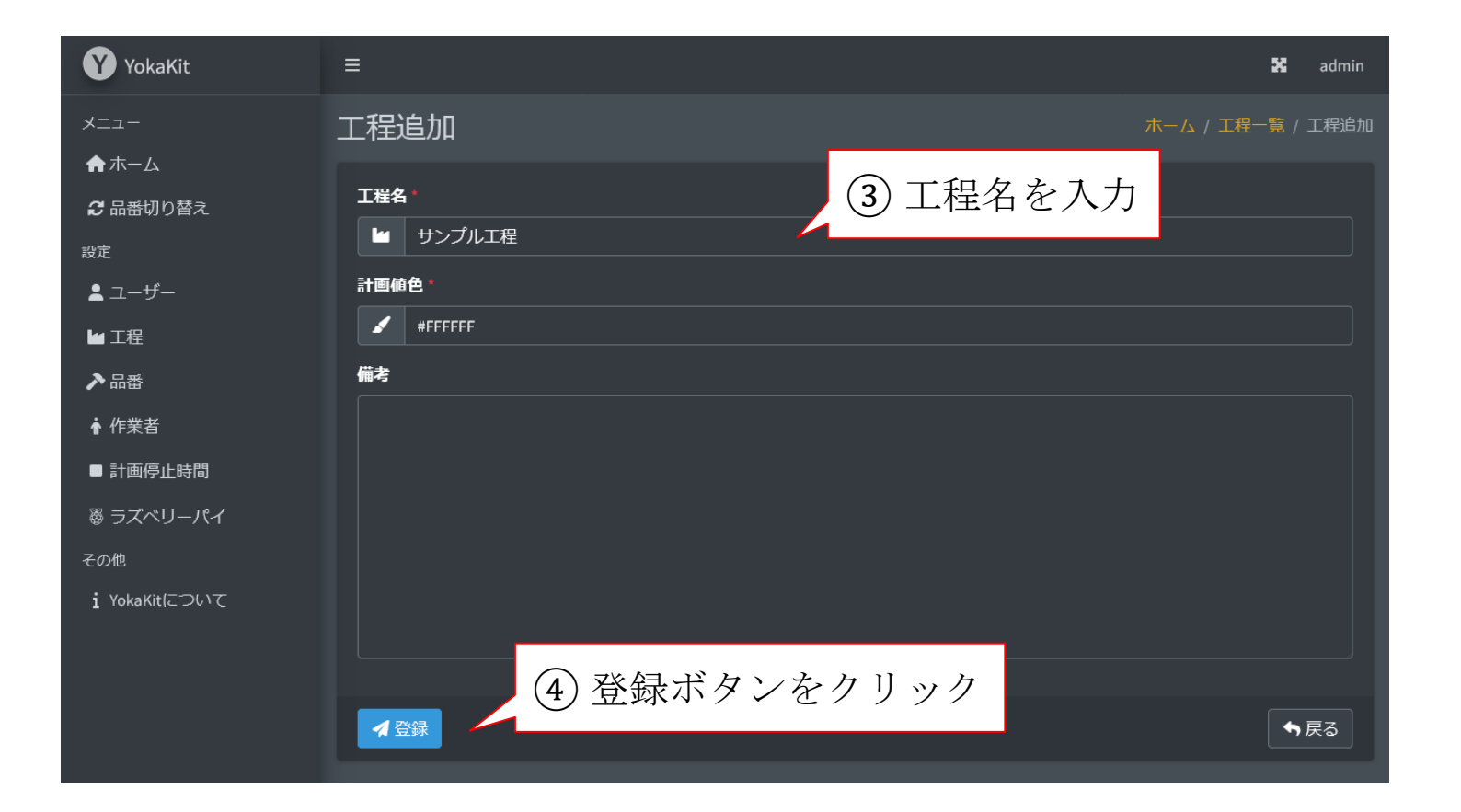

# 品番の追加(1/2)

#### 工程で生産する品番を追加する

① 品番メニューをクリックする

② 品番追加ボタンをクリックする

| YokaKit       | ≡           |              |     | 🗙 admin           |
|---------------|-------------|--------------|-----|-------------------|
| -= <u>-</u>   | 品番一覧        |              |     | <u>ホーム</u> / 品番一覧 |
|               | 10 🔹 件表示    |              | 検索: |                   |
| 2 品番切り皆え      |             |              |     |                   |
| ≅ 2-+f-       | 品番名<br>     | <br>         |     |                   |
|               |             | テーブルにデータがありま | ません |                   |
| ▶品番           | 0件中0から0まで表示 |              |     |                   |
| ▲ 作           | 十品番追加       |              |     |                   |
| ① 品番メニュークリック  |             |              |     |                   |
| その他           | 2品番         | 追加ボタンクリック    |     |                   |
| i YokaKitについて |             |              |     |                   |
|               |             |              |     |                   |
|               |             |              |     |                   |
|               |             |              |     |                   |

# 品番の追加(2/2)

③ 生産する品番の名称を入力する(例:生産する物の名称や型番)
 ④ 登録ボタンをクリックする → 完了

| YokaKit       | =                      | 👪 admin           |
|---------------|------------------------|-------------------|
| -ב=لا         | 品番追加                   | ホーム / 品番一覧 / 品番追加 |
| <b>☆</b> ホーム  |                        |                   |
| ∂ 品番切り替え      |                        | り前畬名を八月           |
| 設定            | サンブル品番 ゲーク・クリーク サンブル品番 |                   |
| <b>≗</b> ユ−ザ− | オ−⊏−パ                  |                   |
| ■工程           | •                      |                   |
| ▶品番           | 備考                     |                   |
| ★ 作業者         |                        |                   |
| ■ 計画停止時間      |                        |                   |
| ◎ ラズベリーパイ     |                        |                   |
| その他           |                        |                   |
| i YokaKitについて |                        |                   |
|               |                        |                   |
|               | (4) 登録ボタンをク            | リック               |
|               |                        | ◆戻る               |
|               |                        |                   |

## ラズベリーパイの追加(1/2)

## **生産数のカウントや異常の通知**を行うラズパイを追加する ① ラズベリーパイメニューをクリックする

② ラズベリーパイ追加ボタンをクリックする

| YokaKit                                                      | =                                       | 🔀 admin  |
|--------------------------------------------------------------|-----------------------------------------|----------|
| - <b>L</b>                                                   | ラズベリーパイー覧 ホームノラ                         | ズベリーパイ一覧 |
| <ul> <li></li></ul>                                          | 10 💠 件表示 検索:                            |          |
| 設定                                                           | ラズベリーバイ名 IPアドレス CPU温度[℃] CPU使用率[%] 更新日時 |          |
| ▲ ユーザー<br>Mar 工程                                             | テーブルにデータがありません                          |          |
| · · · · · · · · · · · · · · · · · · ·                        | 0件中0から0まで表示                             |          |
| ∲ 作業者                                                        | + ラズベリーパイ追加                             |          |
| <ul> <li>■ 計画停止時間</li> <li>器 ラズベリーパイ</li> <li>その他</li> </ul> | ② ラズベリーパイ追加ボタンクリック                      |          |
| ① ラズベリーパイメニュー<br>ク                                           | -クリッ                                    |          |
|                                                              |                                         |          |

## ラズベリーパイの追加(2/2)

③ ラズベリーパイ名を入力する

④ ラズベリーパイのIPアドレスを入力する

⑤登録ボタンをクリックする→完了

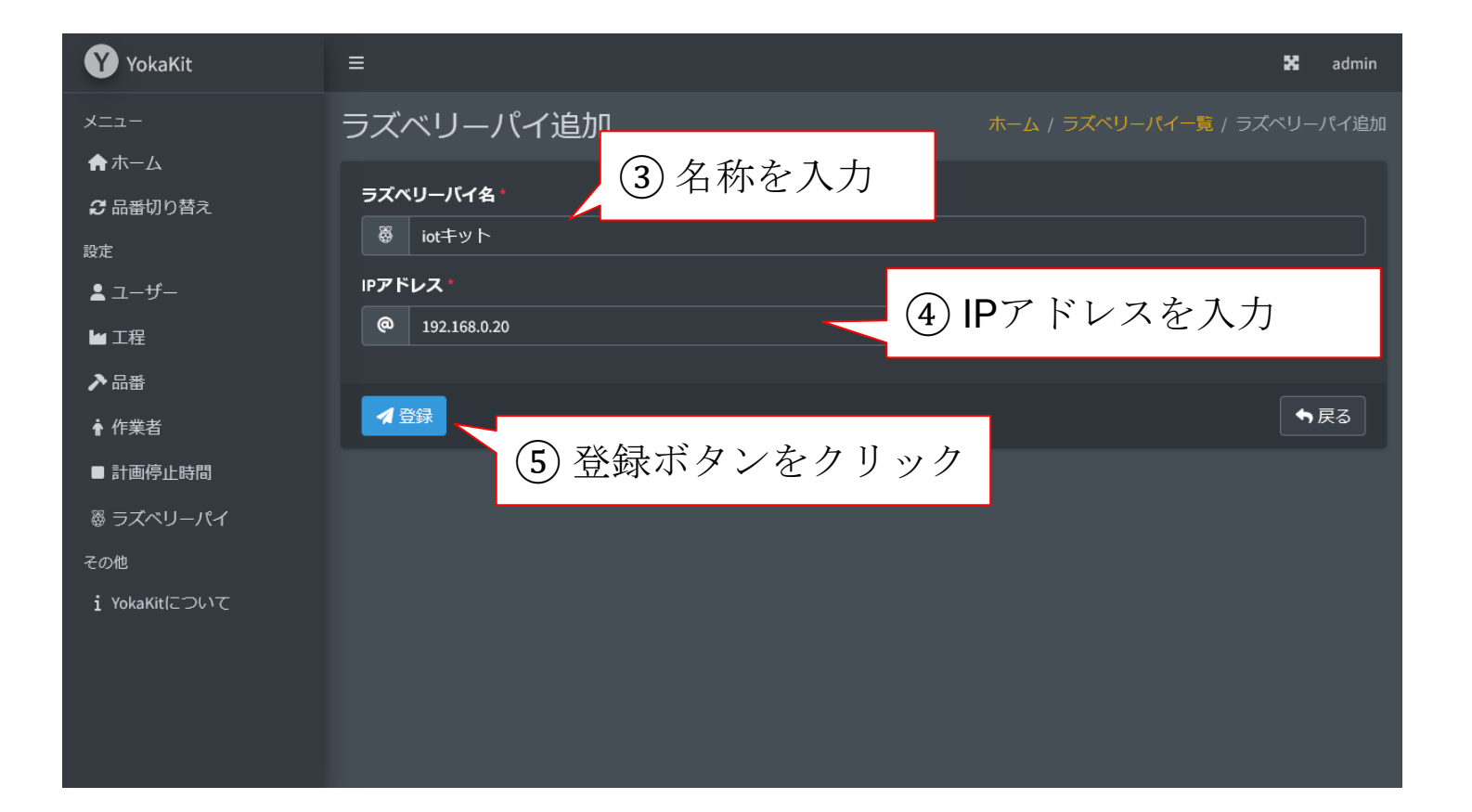

## 工程の詳細設定

#### 工程に品番や作業内容を設定する

① 工程メニューをクリックする

② 詳細ボタンをクリックする → **詳細画面が表示される** 

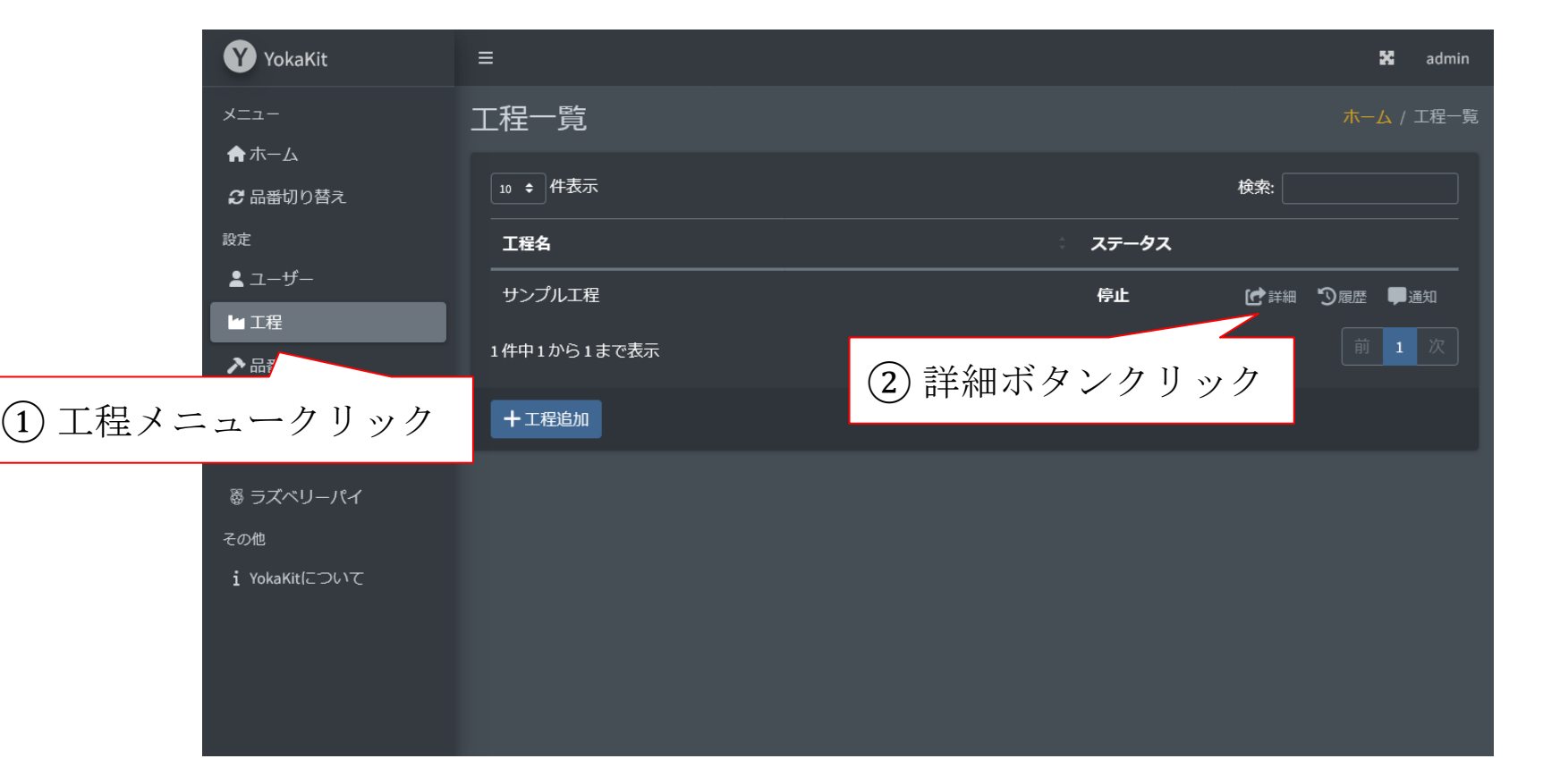

## 工程で生産する品番の設定(1/2)

#### 工程で生産する品番の設定

① 品番タブをクリックする

② 追加ボタンをクリックする

| YokaKit       | ≡     |        | 日来タブたと      | 7 ]] 30 万 | 🔀 admin             |
|---------------|-------|--------|-------------|-----------|---------------------|
| -ב <b>ـ</b> ـ | サンプルコ |        | 山田グノをク      | ~ 9 9 9   | ホーム / 工程一覧 / サンプル工程 |
| <b>★</b> ホーム  | 工程 品番 | 作業計画停止 | ・時間 アラーム 通知 |           | +                   |
| 🕃 品番切り替え      |       |        |             |           |                     |
| 設定            | 品番名   | バーコード  | 標準サイクルタイ    | の追加ボ      | タンな力 11 い力          |
| ▲ ユーザー        |       |        |             | と通知べ      | クマセクソソク             |
| ₩ 工程          |       |        |             |           |                     |
| ▶品番           |       |        |             |           |                     |
| 膏 作業者         |       |        |             |           |                     |
| ■ 計画停止時間      |       |        |             |           |                     |
| ◎ ラズベリーパイ     |       |        |             |           |                     |
| その他           |       |        |             |           |                     |
| i YokaKitについて |       |        |             |           |                     |
|               |       |        |             |           |                     |
|               |       |        |             |           |                     |
|               |       |        |             |           |                     |

## 工程で生産する品番の設定(2/2)

③登録済みの品番を選択する

④ 標準サイクルタイムを入力する (工程における品番の標準サイクルタイム)
⑤ オーバータイムを入力する (この時間を超えて生産がない場合にチョコ停)
⑥ 登録ボタンをクリックする → 完了

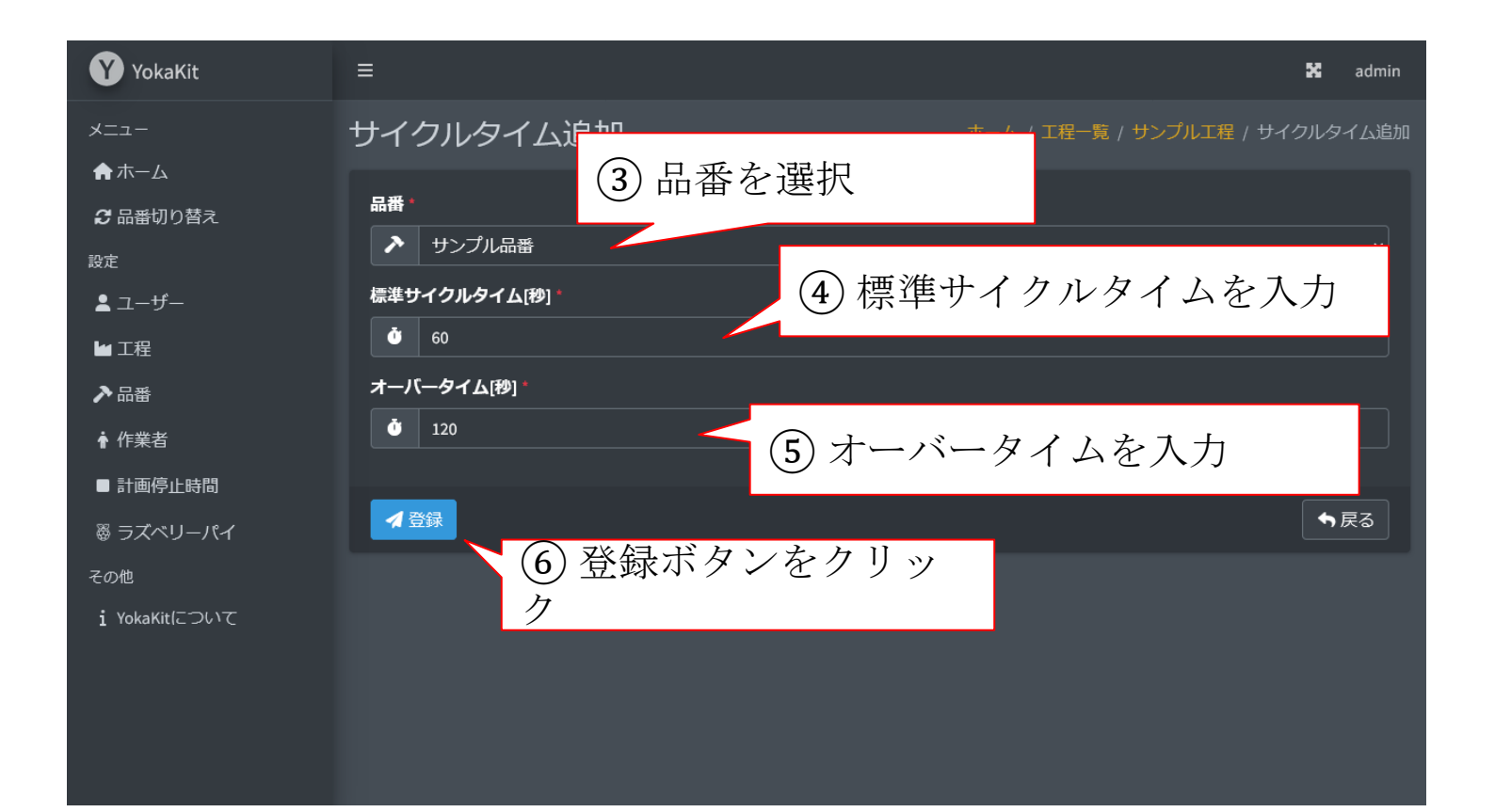

## YokaKitでの作業の考え方について

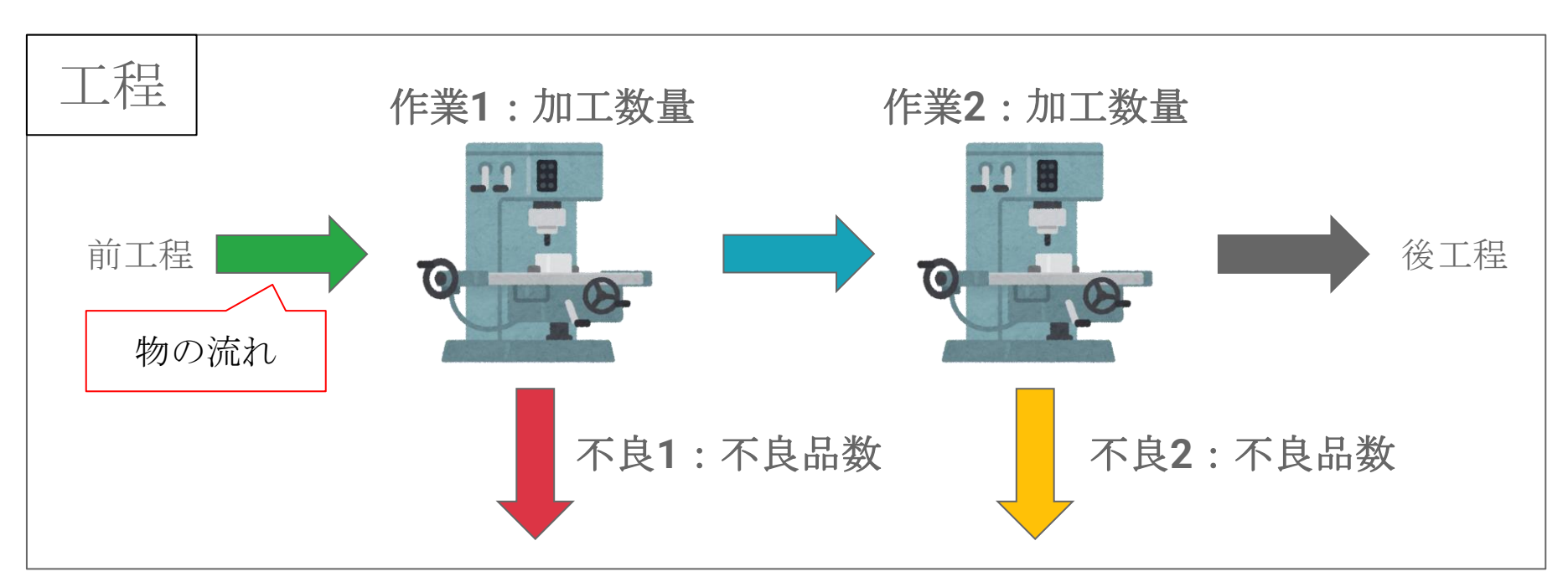

加工数量の作業は直列のみ設定可能

|    | 作業名 | 色 | 作業者 | ラズベリーバイ | ピン番号    | NG |
|----|-----|---|-----|---------|---------|----|
| 関連 | 作業1 |   |     | iotキット  | gpio/02 |    |
|    | 作業2 |   |     | iotキット  | gpio/03 |    |
|    | 不良1 |   |     | iotキット  | gpio/04 |    |
|    | 不良2 | - |     | iotキット  | gpio/05 |    |

作業一覧

# 工程での作業を設定(1/3)

#### 工程での作業(加工数量等のカウント)の設定

① 作業タブをクリックする

② 追加ボタンをクリックする

| YokaKit                | ≡     |            | 業々ゴなケ     | 1] い力   | 🔀 admin             |
|------------------------|-------|------------|-----------|---------|---------------------|
| メニュー                   | サンプルエ | 程<br>【1)TP | 未ケノをケ     | 999     | ホーム / 工程一覧 / サンプル工程 |
| ♠ ホーム                  | 工程品番  | 作業 計画停止時   | 御 アラーム 通知 |         | <b>\$</b> +         |
| ∂ 品番切り替え               |       |            |           |         |                     |
| 設定                     | 作業名   | 色作業        | 者 ラズベリー   | - ② 追加せ | ミタンた力 11 い力         |
| <b>≜</b> ユ <b>−</b> ザ− |       |            |           |         | マンセクソソク             |
| ┢ 工程                   |       |            |           |         |                     |
| ▶品番                    |       |            |           |         |                     |
| ★ 作業者                  |       |            |           |         |                     |
| ■ 計画停止時間               |       |            |           |         |                     |
| ◎ ラズベリーパイ              |       |            |           |         |                     |
| その他                    |       |            |           |         |                     |
| i YokaKitについて          |       |            |           |         |                     |
|                        |       |            |           |         |                     |
|                        |       |            |           |         |                     |
|                        |       |            |           |         |                     |

# 工程での作業を設定(2/3)

加工数量をカウントする作業の設定

③作業名、色、ラズベリーパイ、ピン番号を設定する

④ 不良品をNOに設定する

⑤登録ボタンをクリックする→完了

| YokaKit       | ■ ③ 作業名、色、ラズベリーパイ、ピン番号を設                               |
|---------------|--------------------------------------------------------|
| -בבא          | 作業追加 ホーム / エロー見 / リンフルエロ / 15来返加                       |
| ♠ ホーム         |                                                        |
| ∂ 品番切り替え      | 作業名                                                    |
| 設定            | ▲ 作業1                                                  |
| <b>≗</b> ユーザー | é*                                                     |
| ₩ 工程          | #28A745                                                |
| ▶品番           | ラズベリーバイ                                                |
| ♠ 作業者         | ◎         iotキット:192.168.10.112                        |
| ■ 計画停止時間      | ビン番号・<br>                                              |
| 魯 ラズベリーパイ     | gpio/02                                                |
| その他           | 不良品                                                    |
| i YokaKitについて | ■ (4) 不良品をNO                                           |
|               | 作業者                                                    |
|               | ÷                                                      |
|               |                                                        |
|               | ▲ (5) 登録ボタンをクリック ▲ ▲ ▲ ▲ ▲ ▲ ▲ ▲ ▲ ▲ ▲ ▲ ▲ ▲ ▲ ▲ ▲ ▲ ▲ |
|               |                                                        |

# 工程での作業を設定(3/3)

不良品数をカウントする作業の設定

- ③作業名、色、ラズベリーパイ、ピン番号を設定する
- ④不良品をYESに設定し、関連する作業を選択する

⑤登録ボタンをクリックする→完了

| YokaKit                       | (m) ③ 作業名、色、ラズベリーパイ、ピン番号を設定                                                    |  |
|-------------------------------|--------------------------------------------------------------------------------|--|
| メニュー<br>♠ ホーム                 |                                                                                |  |
| ∂ 品番切り替え                      | 作業名<br>▲ 不良1                                                                   |  |
| <sub>設定</sub><br><b>ユ</b> ーザー | <u>ب</u>                                                                       |  |
| ₩ 工程<br>♪ 므悉                  | ✓ #DC3545 ラズベリーバイ *                                                            |  |
| ♪ <sup>山田</sup>               | iotキット:192.168.10.112     v                                                    |  |
| ■ 計画停止時間<br>器 ラズベリーパイ         | ビン番号*                                                                          |  |
| その他<br>i YokaKitについて          | <ul> <li>▲ 不良品を</li> <li>▲ YES</li> <li>④ 不良品を</li> <li>④ 関連する作業を選択</li> </ul> |  |
|                               | 関連する作業 <sup>。</sup><br><u> 本</u> 作業1<br>、                                      |  |
|                               | ▲ 動 _ ⑤ 登録ボタンをクリック ▲ ■                                                         |  |

## IoT導入支援キットのMQTT設定(1/2)

#### IoT導入支援キットからの送信先のブローカーを設定

① MQTTブローカーのホストを入力する

② MQTTブローカーのユーザーとパスワードを入力する

③ 更新ボタンをクリックする

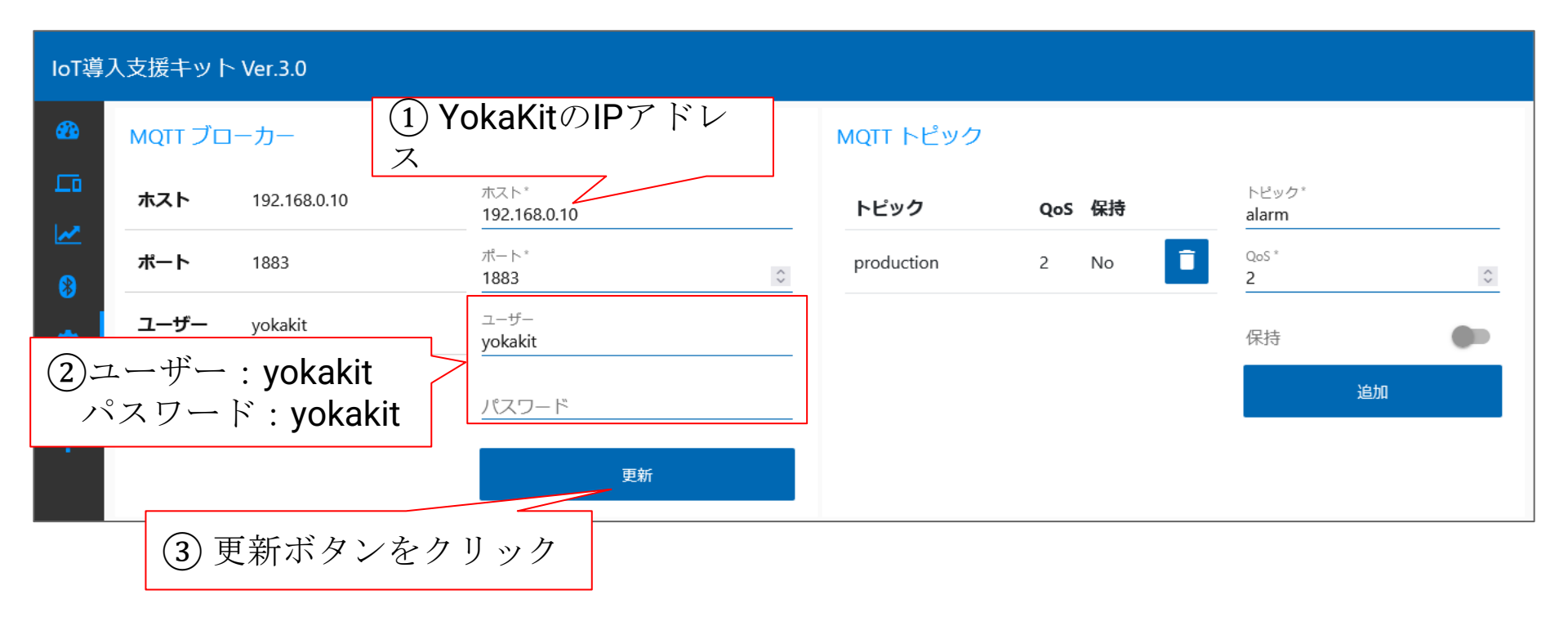

## IoT導入支援キットのMQTT設定(2/2)

#### IoT導入支援キットからの送信トピックを設定

① トピック: production、QoS: 2、保持: No を追加する

② トピック: alarm、QoS: 2、保持: No を追加する

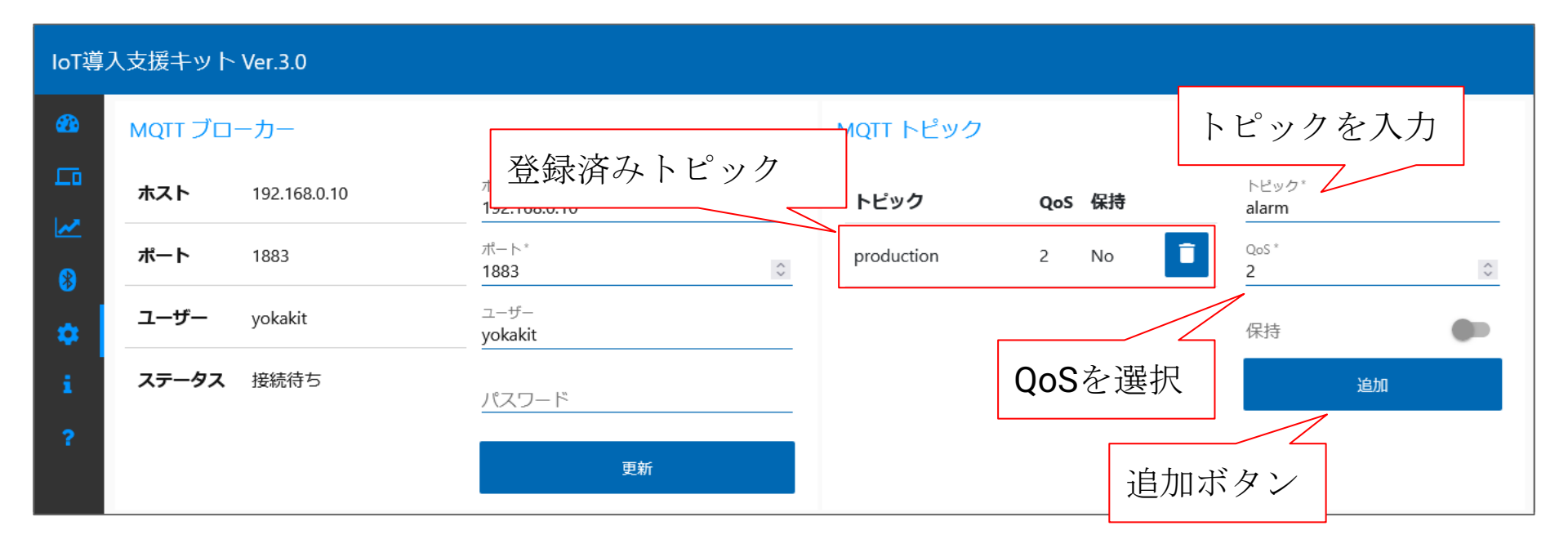

## IoT導入支援キットのカウント設定例

例)距離センサーで流れる製品をカウントしたい

- 距離が1000[mm] より大きくなった場合にカウント
- 再度カウントは、一度900[mm]より小さくなる必要がある
- **MQTT**トピックに**production**を選択
- MQTT追加キーにpinNumberを入力
- MQTT追加バリューにYokaKitのピン番号の数字を入力
- その他設定でカウントアップ&カウント保存を有効化

距離が下回った場合にカウントしたい場合はトリガー反転を有効化 計画停止時間 工程 品番 作業 作業名 色 作業者 ラズベリーパイ ピン番号 NG 作業1 iotキット 作業2 iotキット gpio/03 不良1 iotキット gpio/04 不良2 iotキット gpio/05

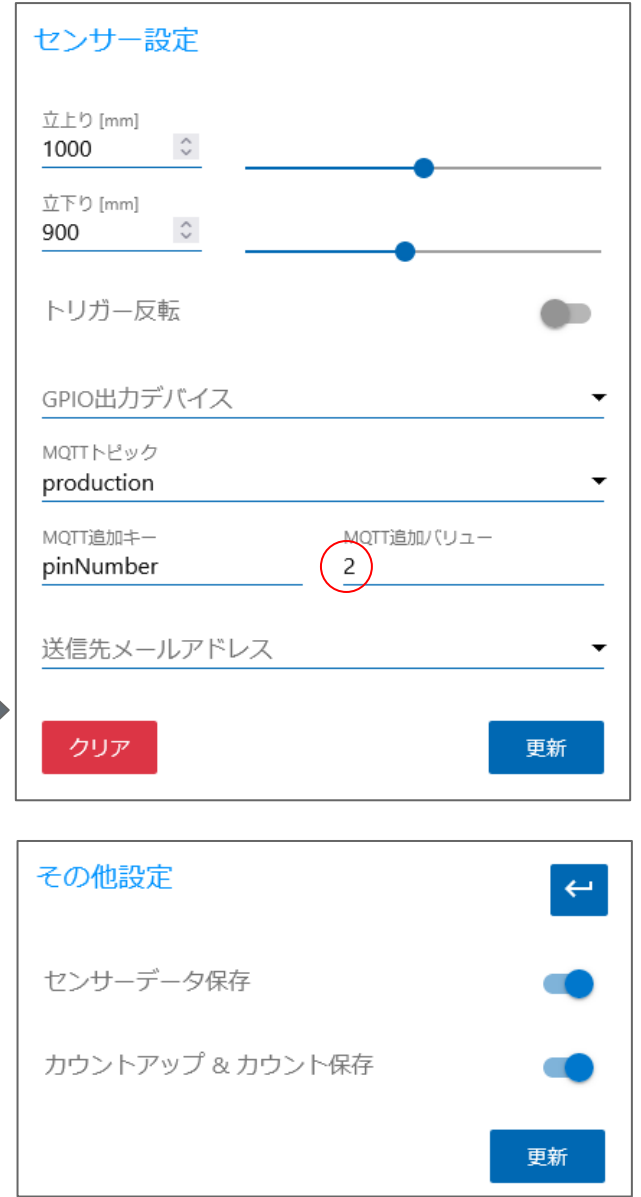

YokaKitで設定した作業一覧

## アラーム設定(1/2)

# 工程でのアラーム (異常通知) の設定 → アンドン画面に表示 ① アラームタブをクリックする

② 追加ボタンをクリックする

| YokaKit       | =        |             |         | ь            | 🔀 admin    |
|---------------|----------|-------------|---------|--------------|------------|
| メニュー          | サンプル工程   | (1) / 7 - 1 | ×ダブをクリ: | ングホーム / 工程-5 | 寛 / サンプル工程 |
| <b>★</b> ホーム  | 工程 品番 作業 | 計画停止時間 アラー  | (通知)    |              | +          |
| ∂ 品番切り替え      |          |             |         |              |            |
| 設定            | アラームテキスト | 識別番号        | センサー種   |              |            |
| ≜ ユーザー        |          |             | 2 追     | 加ホタンをクリ      | ツク         |
| ₩ 工程          |          |             |         |              |            |
| ▶品番           |          |             |         |              |            |
| 膏 作業者         |          |             |         |              |            |
| ■ 計画停止時間      |          |             |         |              |            |
| 蔘 ラズベリーパイ     |          |             |         |              |            |
| その他           |          |             |         |              |            |
| i YokaKitについて |          |             |         |              |            |
|               |          |             |         |              |            |
|               |          |             |         |              |            |
|               |          |             |         |              |            |

## アラーム設定(2/2)

- ③アンドン画面に表示したいテキストを入力する
- ④ 識別番号を入力する (任意の数字)
- ⑤ 異常を通知するラズベリーパイを選択する
- ⑥センサーの種類を選択する
- ⑦ トリガーを選択する (IoTキットで設定した数値を上回った際に通知したい場合はHIGH)
   ⑧ 登録ボタンをクリックする → 完了

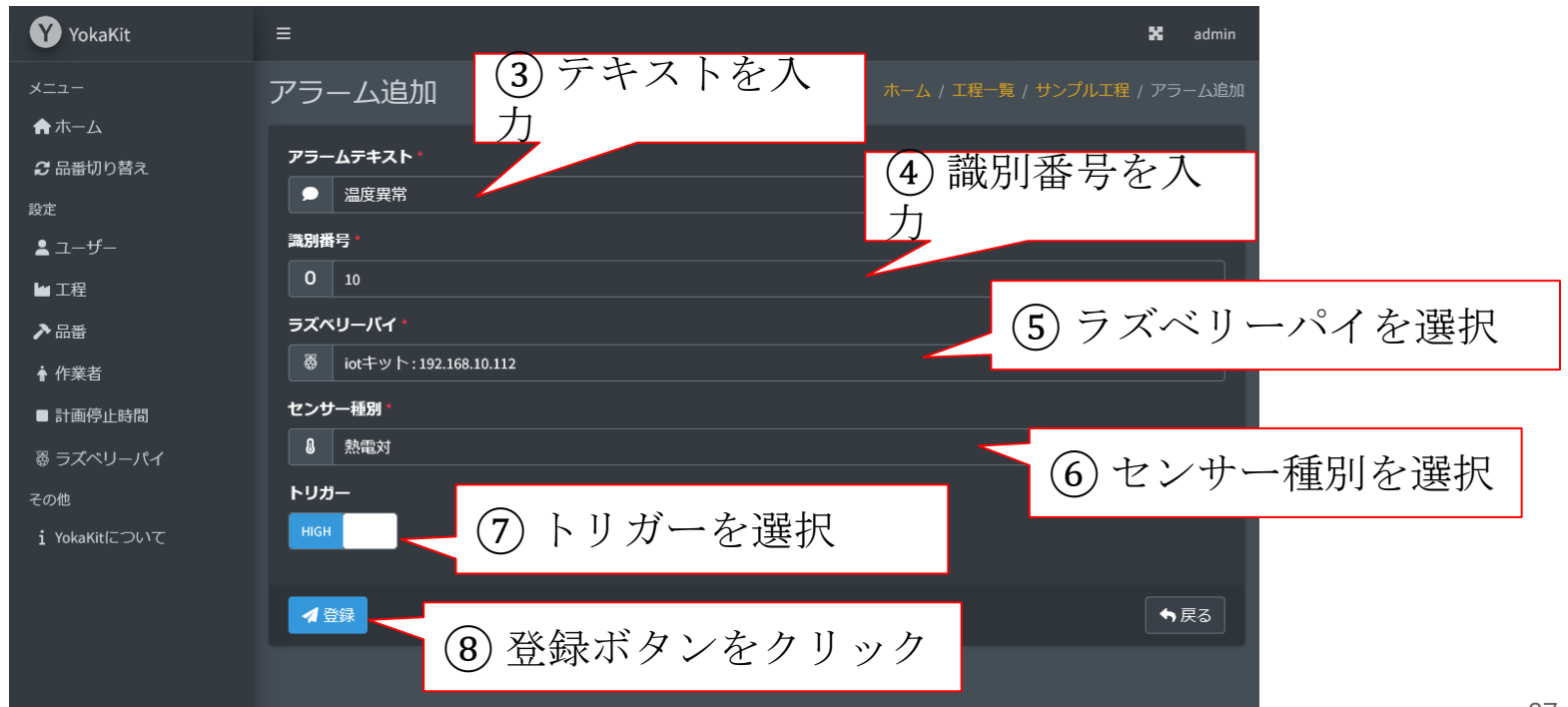

## IoT導入支援キットのアラーム設定例

例) 温度センサーで高温の異常を通知したい

- 温度が500[℃] より大きくなった場合にカウント
- 再度カウントは、一度490[℃]より小さくなる必要がある
- MQTTトピックにalarmを選択
- MQTT追加キーにpinNumberを入力
- MQTT追加バリューにYokaKitの識別番号の数字を入力

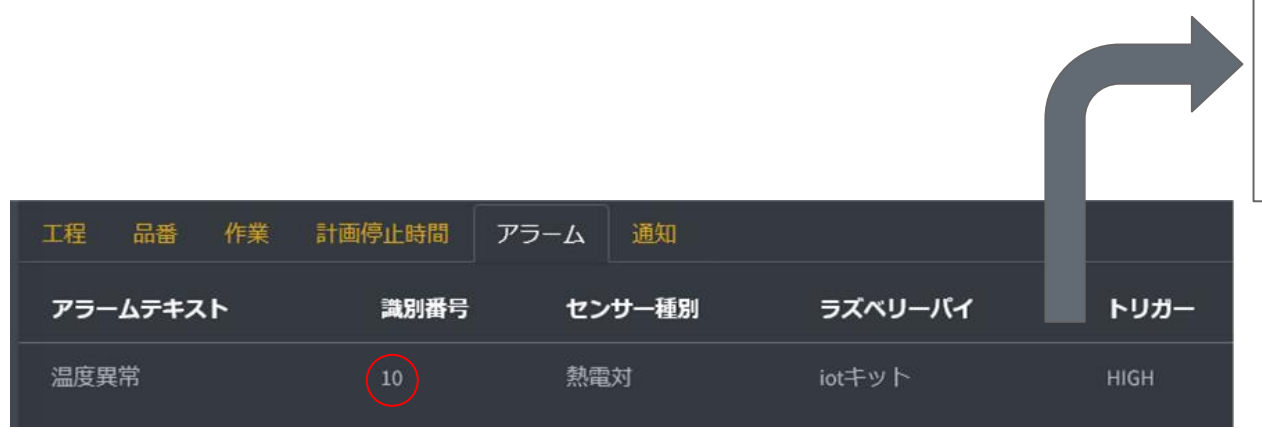

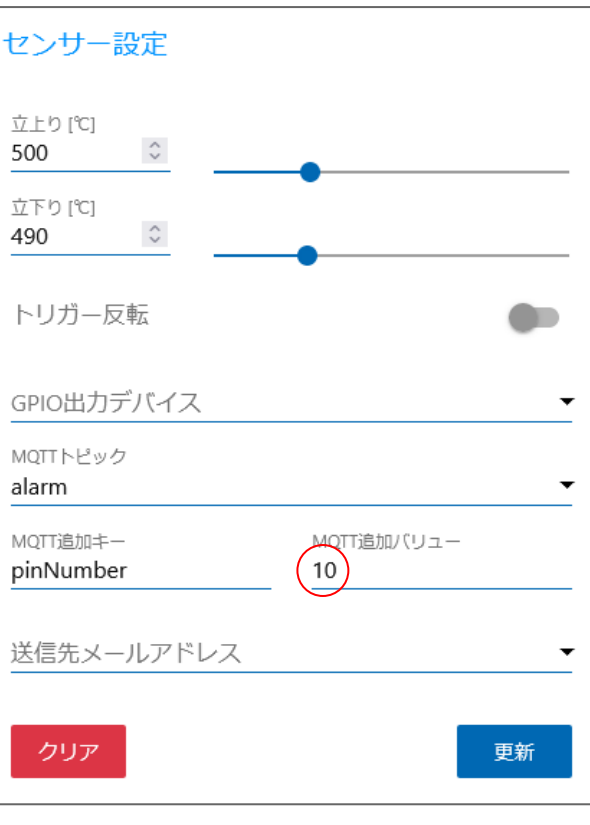

IoT導入支援キットの設定

YokaKitで設定したアラーム一覧

## 品番切り替え(1/4)

#### 工程で設定した品番を生産する場合に実施

①品番切り替えボタンをクリックする

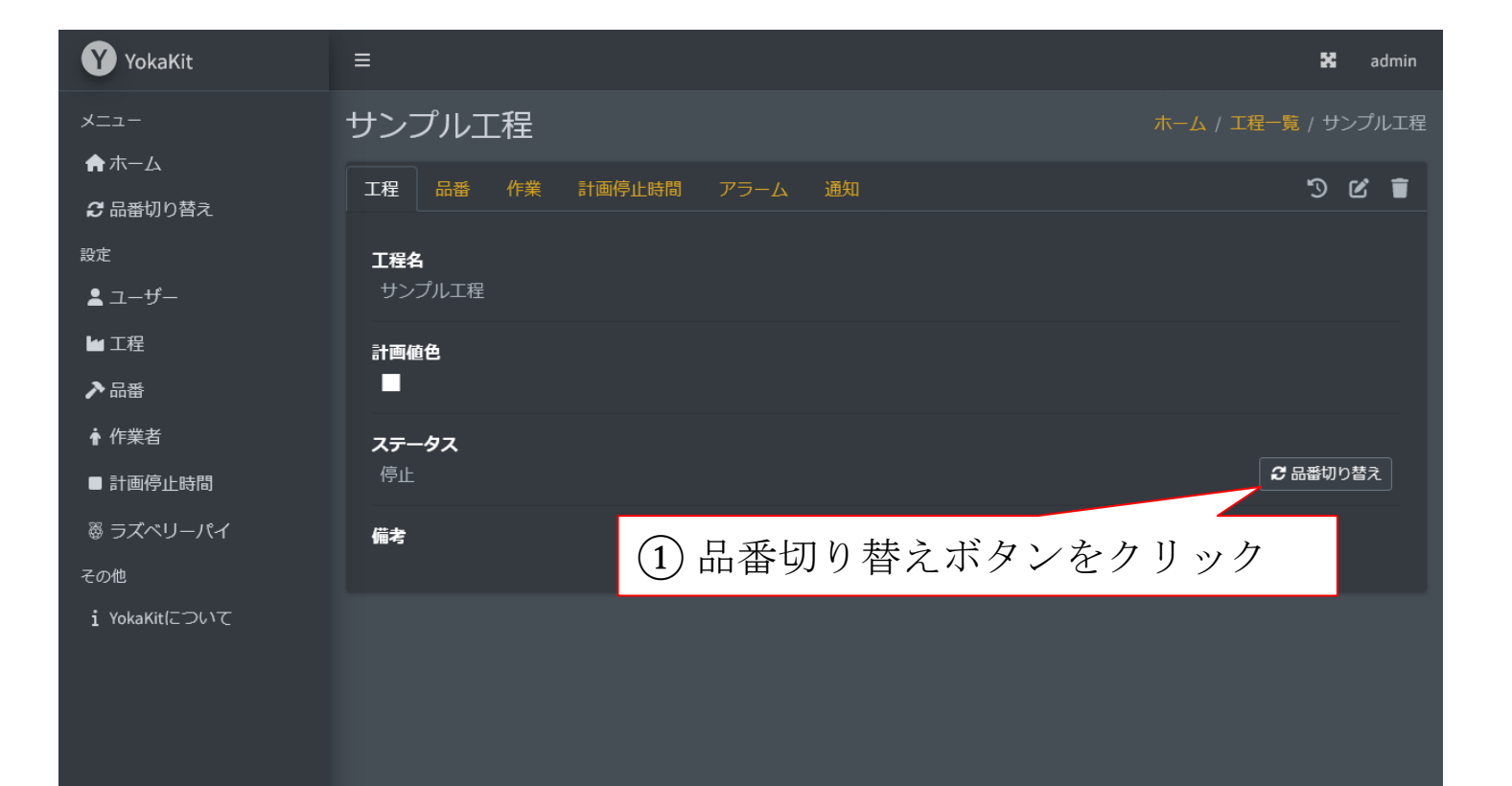

# 品番切り替え(2/4)

②生産を開始する品番を選択する

③登録ボタンをクリックする→完了

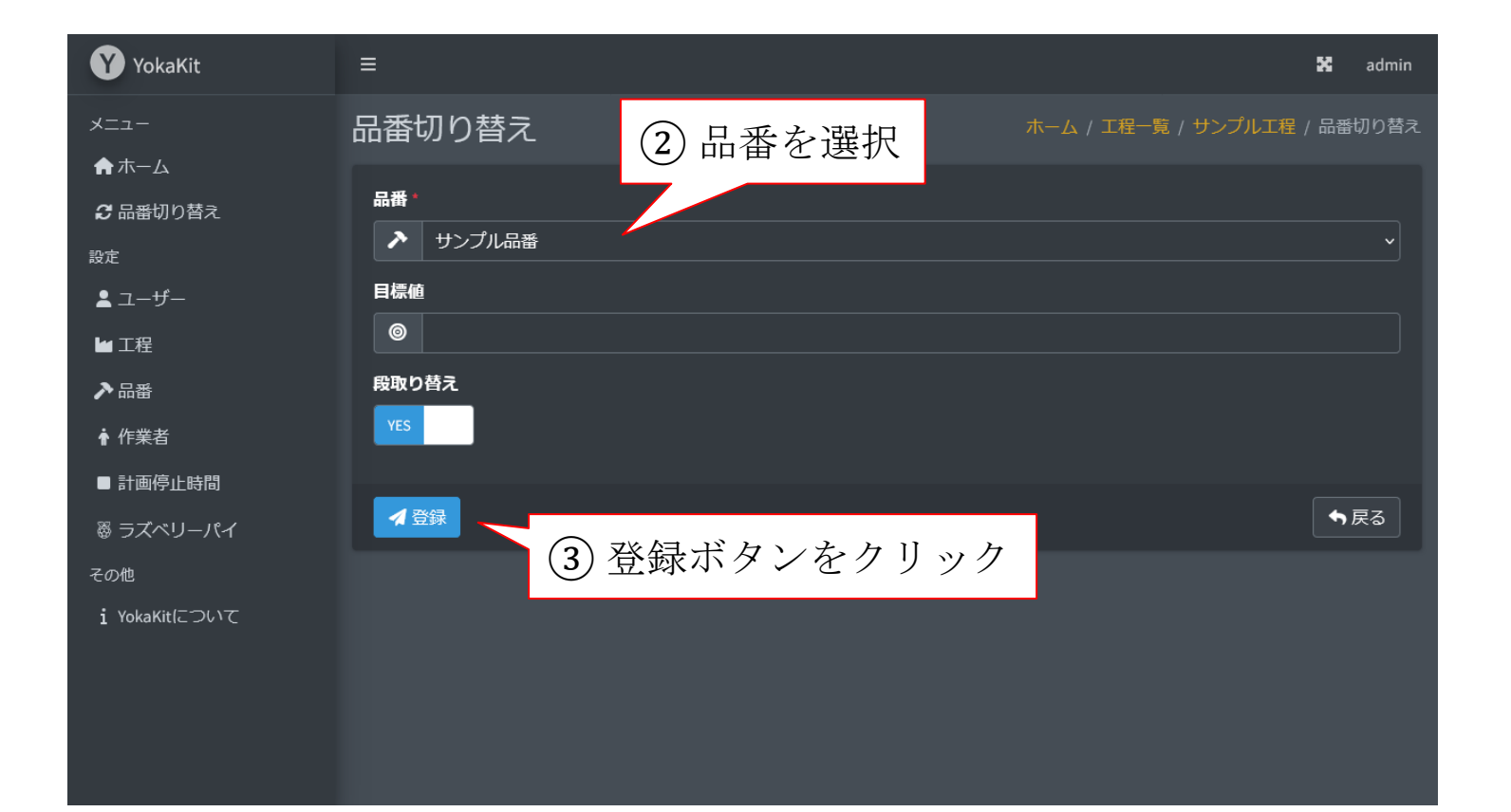

# 品番切り替え(3/4)

#### 自動的に生産状況や稼働率等の指標が表示される

| YokaKit               | ≡                                            |           | ×             | admin |
|-----------------------|----------------------------------------------|-----------|---------------|-------|
|                       | サンプル工程                                       | ホーム / 工程一 | 覧 / サン        | /プルエ程 |
| ★ホーム                  | サンプル工程【サンプル品番】 2024-02-25 14:28~             | ខ         | •             | ci –  |
| 設定                    | ■ 作業1: 🕻 🔲 作業2: 🕻 📕 不良1: 🕻 📕 不良2: 🕻 🔲 計画値: 🕻 |           |               |       |
| L ユーザー<br>■ T程        | ■時間稼働率:□% 性能稼働率:□% 達成率:□% 良品率:□% 1           | サイクルタイ1   | ≤: <b>D</b> s | ec    |
| ▶□□                   | 設備総合効率:┃%                                    |           |               |       |
| ♠ 作業者                 | 1                                            |           |               |       |
| ■ 計画停止時間<br>磁 ラズベリーパイ |                                              |           |               |       |
| その他                   |                                              |           |               |       |
| i YokaKitについて         | 工程での生産状況を                                    | グラフ表病     | ネ             |       |
|                       |                                              |           |               |       |
|                       | 0 不良2 計画値                                    |           |               |       |

# 品番切り替え(4/4)

#### ホーム画面では工程ごとの稼働状況や指標が表示される

| YokaKit       | ≡                                                                                                    | 🗙 admin    |
|---------------|----------------------------------------------------------------------------------------------------|------------|
| -ב=×          | ホーム                                                                                                    | ホーム        |
| <b>♠</b> ホーム  | ★ アンドン                                                                                                    | <b>•</b> • |
| ∂ 品番切り替え      |                                                                                                    | <b>~</b>   |
| 設定            | 段取り表える                                                                                                    |            |
| ▲ ユーザー        |                                                                                                    |            |
| ₩ 工程          |                                                                                                    |            |
| ▶品番           |                                                                                                    |            |
| ♠ 作業者         | 1<br>1<br>1<br>1<br>1<br>1<br>1<br>1<br>4<br>の<br>次<br>影<br>や<br>指標の<br>アンドンを表示<br>1<br>1<br>4<br>の<br>アンドンを表示 |            |
| ■ 計画停止時間      | 14:28:36                                                                                                    |            |
| ◎ ラズベリーパイ<br> |                                                                                                    |            |
| その他           |                                                                                                    |            |
| i YokaKitについて |                                                                                                    |            |

## さいごに

• 詳細な説明書について (外部システムのダウンロードページ)

https://www.fitc.pref.fukuoka.jp/case-study/iot/iot\_renkei\_system/index.php

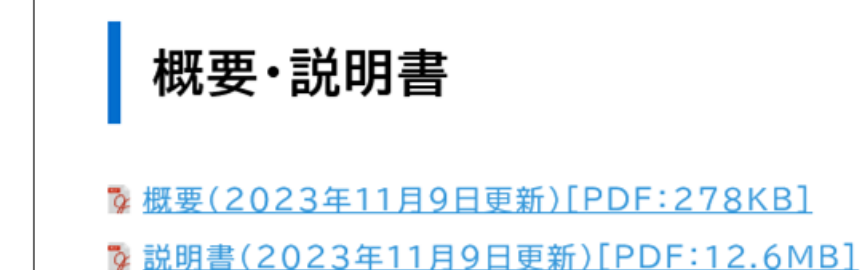

YokaKitに関するお問い合わせ先

【プログラム、使い方、技術に関すること】 田口 智之(タグチトモユキ)

【活用事例・連携に関すること】 前田 洋征(マエダ ヒロユキ)

福岡県工業技術センター 機械電子研究所 電子技術課(IoT担当) 電話:093-691-0260(代表)E-mail:<u>iot@fitc.pref.fukuoka.jp</u>